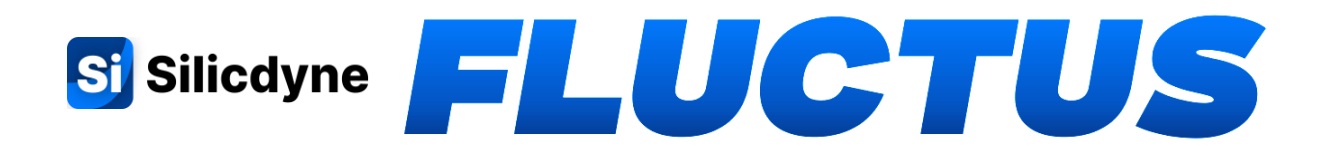

# Versatile rocketry flight computer

**Documentation and User Manual for:** 

Airborne Module, Ground Station, and Software

Language: ENGLISH Version 1.7b - February 2<sup>nd</sup> 2025

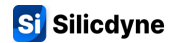

Table of contents

### **0. INTRODUCTION**

- 0.1 Introduction
- 0.2 Important notes
- 0.3 Context and use cases

### 1. FLUCTUS

- 1.1 Features
- 1.2 Installation and hardware details
- 1.3 Power up, modes and interfaces
- 1.4 Embedded software details
- 1.5 The BlackBox

### 2. STEADY

- 2.1 Introduction to the Steady ground stations
- 2.2 Using Steady

### 3. FLUCTUS CONTROL CENTER

- 3.1 Fluctus Control Center, setup and updates
- 3.2 FCC features
- 3.3 Getting started
- 3.4 Tab details
- 3.5 Fluctus Configuration
- 3.6 The RuleSystem
- 3.7 Downloading and opening BlackBox data
- 3.8 The BlackBox Viewer

### 4. FLUCTUS TELEMETRY APP

- 4.1 The mobile application
- 4.2 Linking to your smartphone
- 4.3 Application tab details

### 5. USAGE

- 5.1 Typical examples
- 5.2 Frequently Asked Questions
- 5.3 Resources

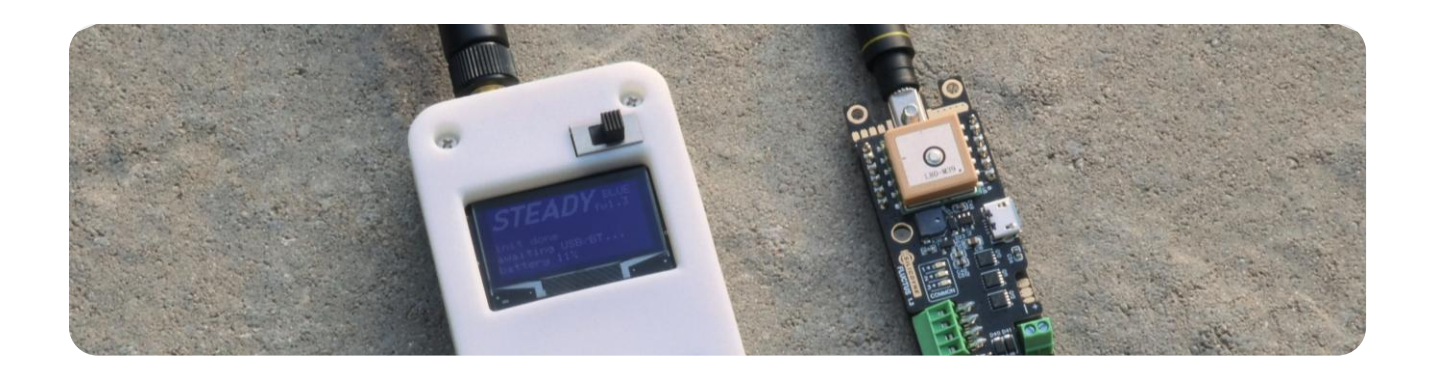

# 0.1 - Introduction

This document assumes that you already have a basic knowledge of electronics and rocketry. If you have any questions, please contact us by e-mail: contact@silicdyne.net

① Your question may have already been asked, so take a look at the FAQ section !

#### Fluctus is an advanced and versatile rocketry flight computer.

An all-in-one solution that tends to combine all the features you'll ever need, in a compact, easy-to-use and reliable package. Remotely linked to a ground station and software on your PC, **it's the ultimate brain for making your next rocket smarter.** 

This detailed documentation will guide you through the features and specifications of:

- The on-board flight computer, called "Fluctus"
- The ground station, called "Steady" or "SteadyBlue"
- The software, called "Fluctus Control Center"
- The mobile telemetry application, called "Fluctus Telemetry"

You will also find all the resources you need to implement the system in your own rocket.

# 0.2 - Important notes

### - Non-responsibility:

We would like to point out that the use of this flight computer, as with any other, involves certain inherent risks. Although we have developed and tested our system rigorously to maximize its reliability, we can in no way be held responsible for any damage, accident or loss arising from a failure of the flight computer.

In other words: you assume full responsibility for any consequences arising from its use.

### - Warranty:

We accept no liability for damage caused by improper use of the equipment. In case of damage, the user is fully responsible for all repair costs. Please care about the precautions for use !

# 0.3 - Context and use cases

Fluctus is an on-board flight computer, designed for use in your rocket.

It can be used to control **parachute ejection**, **engine ignition**, **flight data recording**, **GPS tracking**, and a lot of other advanced features. (see <u>section 1.1</u>). Furthermore, this flight computer is completely autonomous, requiring only a power source (typically a battery) to operate.

Using its **rule chaining system**, Fluctus can be configured to execute a multitude of actions on actuators (pyrotechnics, servos, etc.), according to precise conditions and logics.

Fluctus communicates continuously with the "Steady" ground station, by radio.

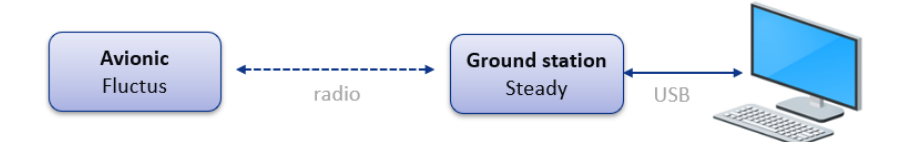

(see section 2.1)

This communication enables the airborne module not only to send you telemetry data during the flight, but also to configure and control the flight computer remotely.

The interface for this communication is the **Fluctus Control Center software** (abbreviated to FCC), which can be installed on any Windows computer, and **linked to the Steady ground station** via USB.

A more rudimentary mobile interface called **Fluctus Telemetry** can also be installed on your smartphone and connected to the ground station through Bluetooth. See more in section 4.1.

Once the flight computer has been correctly configured, connected to the actuators, and powered up in your rocket, 2 major use cases available to you:

| "Flight direct" mode <b>enabled</b> .                                                                                                    | "Flight direct" mode <b>disabled</b> .                                                                                                    |
|----------------------------------------------------------------------------------------------------|----------------------------------------------------------------------------------------------------|
| This means that Fluctus is armed, ready<br>to record data and waiting for launch as<br>soon as it is powered up in your rocket -<br>no action is required to enable it to<br>operate. Thus, you don't need to bring<br>your PC or ground station to the launch | Fluctus is therefore in standby (IDLE) after power-up. You'll then be able to arm, start the black box, and the flight sequencer (possibly with a countdown timer) manually and remotely. |
| Fluctus detects that it is in your rocket<br>when it is powered up and remains in<br>flight orientation (vertical). (see <u>section</u><br><u>1.4</u> )                                                                                                    | We really recommend that you use the<br>"Flight Direct" mode as it will avoid any<br>confusion at launch about whether your<br>flight computer is ready for flight or not.                |

After the flight, you will be able to download the black box data via the Fluctus USB port, and view/export them in the **FCC BlackBox Viewer**.

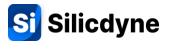

# 1.1 - Features

**WARNING:** Software features are subject to change as updates are released.

- Even enclosed in a rocket several hundred meters away, Fluctus remains fully connected using its high range radio transmitter and receiver.
   Via the Steady ground station, connected to the Fluctus Control Center software on your computer or smartphone, you can configure, control and monitor Fluctus in all circumstances. (see section 2.1)
- **Simplified and reliable flight sequencer,** which is an integral part of the event management system. It incorporates a countdown timer, multiple air start capabilities and a multi-sensor fault-tolerant apogee detection. (Thus, there is no altitude limits.)
- **Compact on-board GPS.** The GPS receiver enables the module to know its 3D position instantly anywhere on Earth, up to **18km above sea level.**
- Two high-resolution **3-axis accelerometers**, over a range of **±200G**. Used for instant detection of launch, engine burnout, touchdown, and to estimate rocket speed in real time.
- **Gyrometer** enabling Fluctus to measure the rocket's angular speed and calculate its attitude (displacement angle from the launch axis). Perfect for managing **propulsion stage separation in complete safety!**
- Factory-calibrated atmospheric pressure sensor, enabling Fluctus to determine rocket altitude quickly and accurately, up to 19,480m.
   A velocity lockout function enables the module to operate at speeds above Mach 1, preventing the sequencer from being fooled by supersonic artifacts.

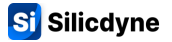

- Black box data recording. Triggered before the flight, the black box continuously records 50 samples per second of module data (altitude, acceleration, outputs status, GPS coordinates, and more...) for 15 minutes. It also saves various flight and configuration information. Data can then be downloaded via the USB port, analyzed, and exported using the BlackBox Viewer (see more in section 3.7).
- **3 pyrotechnic outputs,** with continuity detection and LED indicator. Connected to igniters via a screw terminal block, they provide a 10 Amps current output. These outputs are fully programmable.
- 4 digital outputs. They can be programmed as ON/OFF, configured to drive servo motors, or even cameras.
   2 analog inputs are also available for connecting additional analog sensors. (Example: pressure transducer, temperature sensor, contact sensor, etc.).
- Fluctus can operate with voltages ranging from 3.4 to 10 volts and features a reverse-polarity protection circuit just behind the power connector, so there's no need to worry about the "magic smoke"!
   The power stage also features a voltmeter for continuous monitoring of battery voltage.
- **On-board RGB LED and buzzer** for quick visual and audible feedback of the module status. A **monochrome display** is soldered to the rear panel, making it easy to view miscellaneous information: no more need to learn Morse code!
- Advanced software features, such as thrust characterization, dead reckoning, accelerometric apogee detection, RunCam<sup>™</sup> remote control, and much more!
- Flexible flight logic. Fluctus manages flight events using the RuleSystem.

It consists of a chain of rules, each of which triggers various outputs or physical actions (pyrotechnics, servos...), by following threshold conditions on flight data (altitude, timer, apogee...)

This event system handles both simple and complex flights, with multiple parachutes, propulsion stages, payload ejection and more. **See** <u>section 3.6</u>

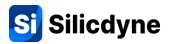

# 1.2 - Installation and hardware details

Fluctus is assembled as 2 boards, one on top of the other. It is easy to install in any bay with a free space of 12 by 3 cm by 2 cm in height. Four M2 screw holes are located on each corner of the module, allowing it to be fixed to your bay.

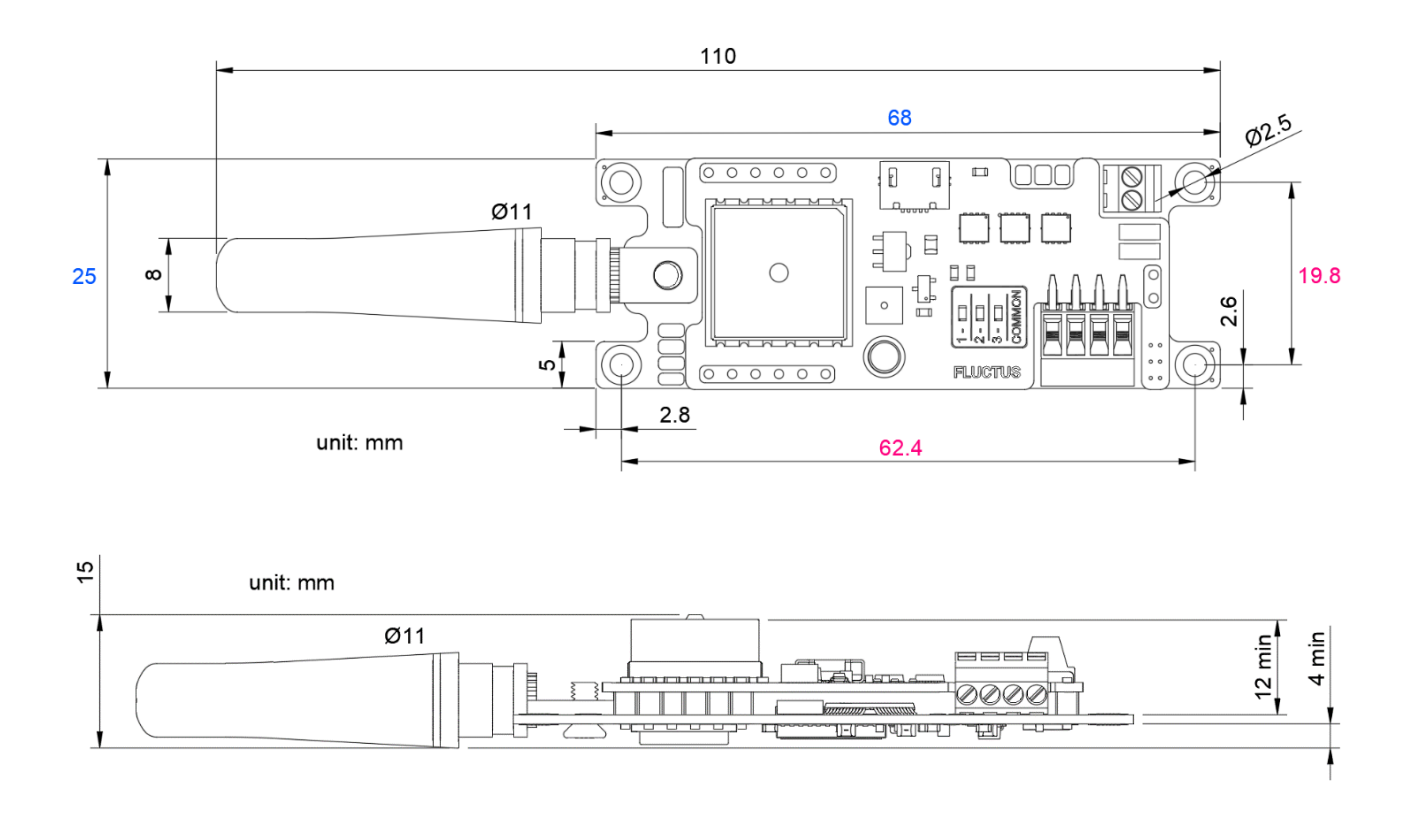

Recommendations for mounting the module can be found at the end of this section. Fully assembled, Fluctus weighs about 25 grams.

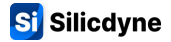

## **FRONT FACE :**

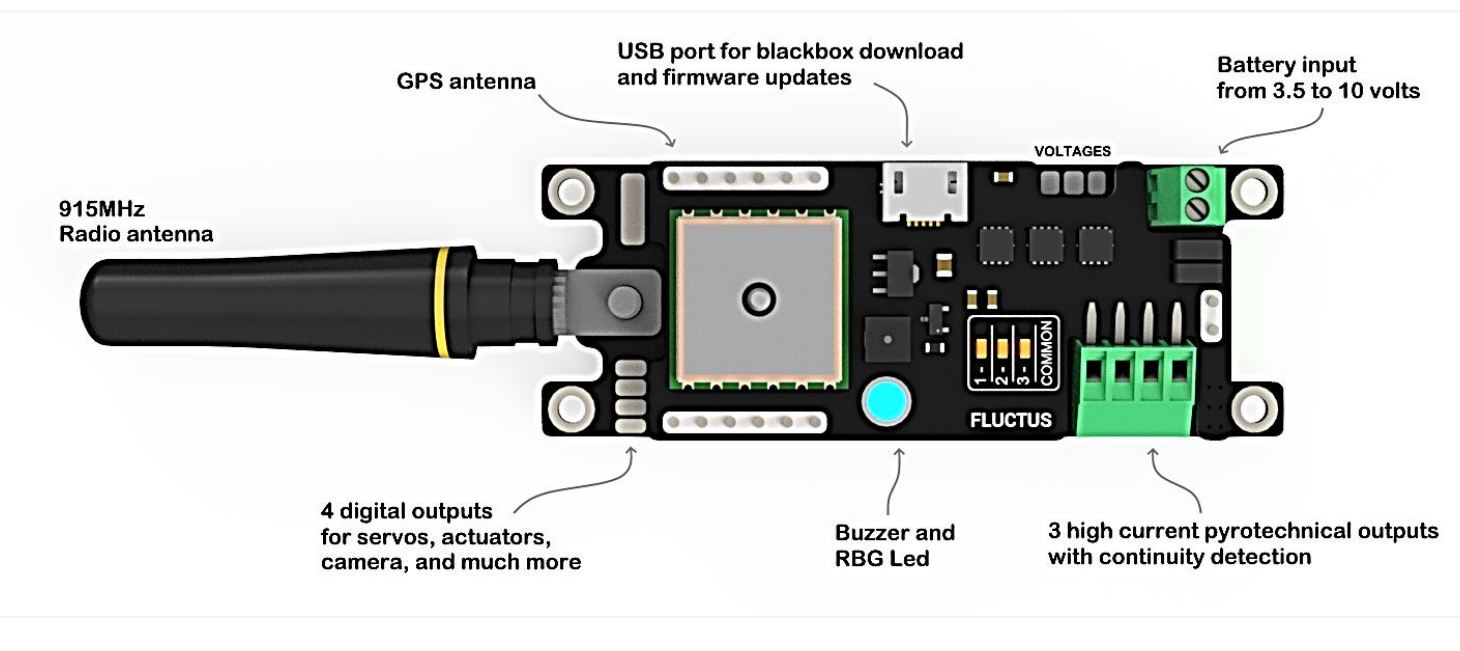

# **REAR FACE :**

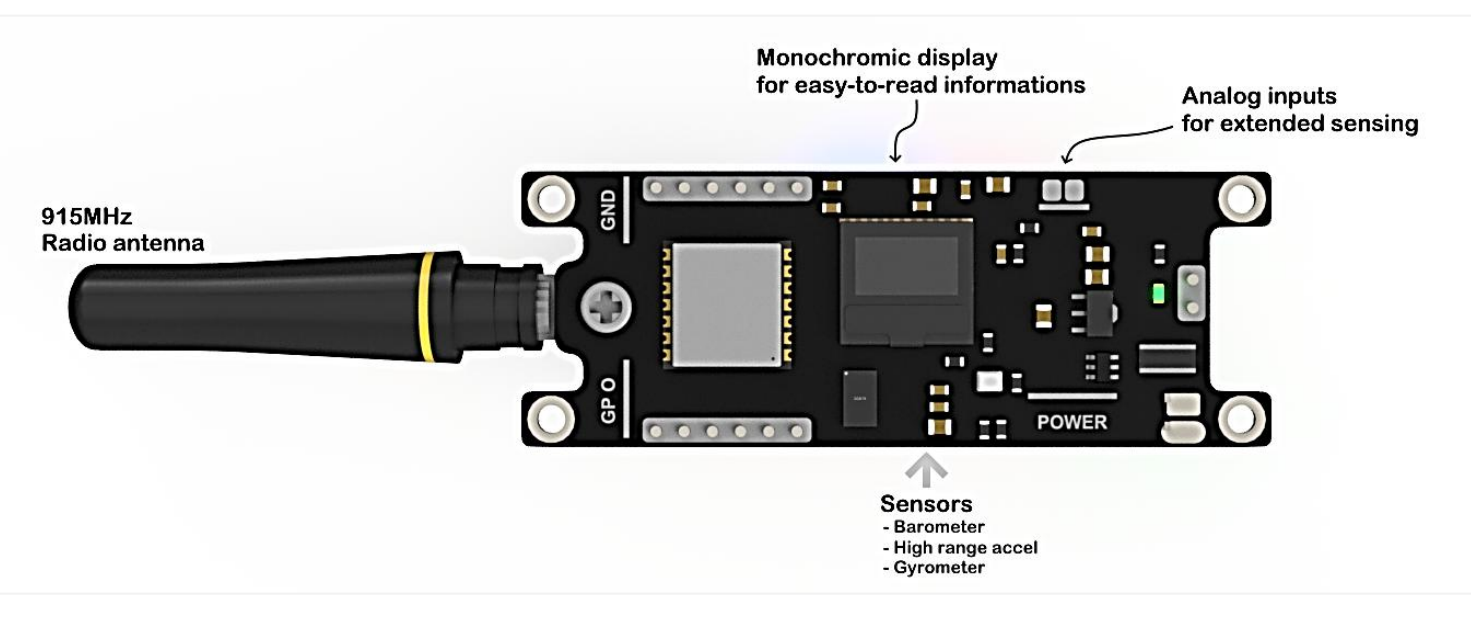

Components between the two boards:

- Microcontroller and dependencies
- Flash memory
- Gyrometer

### Precautions for use:

To preserve the integrity of the system, simple rules must be followed during use.

- The first thing, of course, is to read this documentation carefully to familiarize yourself with Fluctus before any operation.
- Never start a device without an antenna. Starting up a radio without an antenna can damage it and permanently impair performance. Use the supplied antenna or any other antenna with 50 ohms impedance and 915/868 Mhz band.
- Do not place your Fluctus on anything metal. All welds and components are exposed without insulation, and a short-circuit caused by contact between Fluctus and a metal part can cause irreversible damage.
- Fluctus is sensitive to high humidity.

This could lead to malfunctions, or even an inability for the module to start properly. Also, rain or any conductive liquid can cause permanent damage.

**BATTERY WARNING:** Recent reports have shown that the use of 2S batteries on Fluctus 1.5 and 1.6 shipped before April 2025 could lead to catastrophic damage of the flight computer.

Fortunately, this issue can be easily fixed to prevent any risk related to the use of battery voltages higher than 6 volts. If you already are a Fluctus user and that your unit is concerned by the time span, please carry out the fix before continuing to fly your flight computer.

More information about the issue and its fix here: <u>https://silicdyne.net/c12fix/</u>

Fluctus

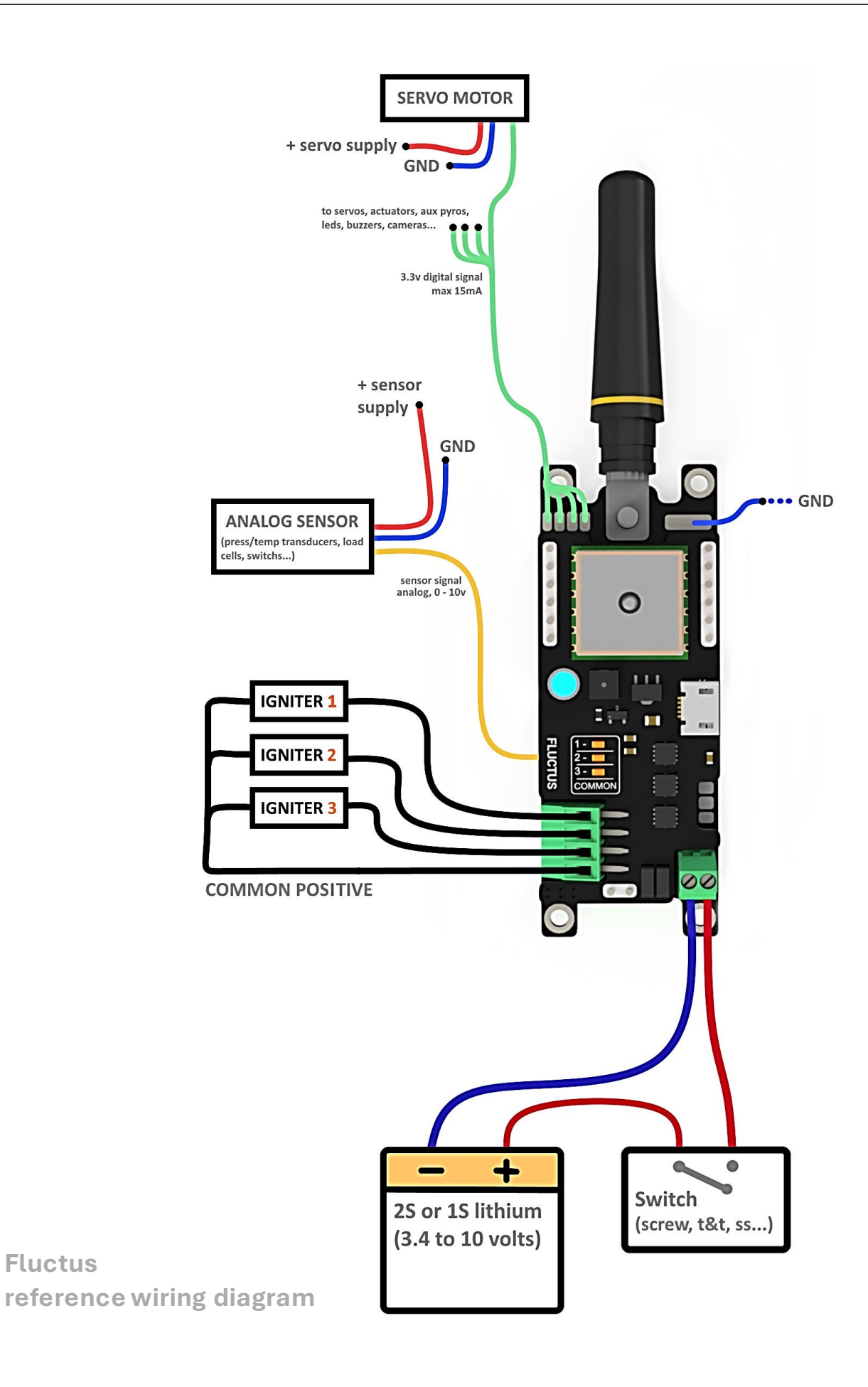

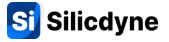

### Pyrotechnic outputs:

To trigger pyrotechnic igniters, Fluctus features 3 fully configurable high-power outputs. When one of these outputs is triggered, the battery is electrically connected to the associated connector.

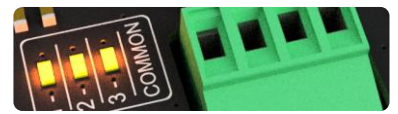

The pyrotechnic connector is wired in the following order:

OUTPUT 1 OUTPUT 2 OUTPUT 3 COMMON POSITIVE

For each igniter, you will need to connect it between the output terminal you want to use, and the common positive terminal.

As the current of these outputs is not limited, please respect the current limit of 10A per output. The current that will be sent to the igniters can be easily calculated using the formula: I = U / R

Where U is the battery voltage (Volt), R the igniter resistance (Ohm), and I the current flowing (Amp).

Each output channel is equipped with a continuity detection system to determine whether it is connected to a healthy pyrotechnic igniter by measuring its resistance. (test current: < 1mA)

Each output channel is equipped with a status LED. When lit, it means that the output is firing.

WARNING: For your safety, do NOT connect igniters until you are sure of what you are doing!

To power these outputs with a separate battery, you'll need to connect your igniters to the + of your battery (instead of the common terminal) and pool the - of your two batteries.

#### **General Purpose auxiliary outputs:**

Fluctus has a total of 4 "GP" (General Purpose) auxiliary outputs, enabling the module to be connected to auxiliary avionics systems and to drive servo motors.

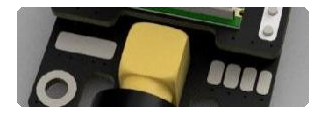

These outputs emit 3.3 volts signals, which you can get between these 4 solder pads and the module's ground.

**WARNING:** These outputs are reserved for signal generation only, not for power supply or anything else! Incorrect use may cause damage.

### RunCam<sup>™</sup> remote-control feature:

If you are using a RunCam<sup>™</sup> camera on board your rocket, you may find it convenient to use the flight computer to remotely control its recording.

In fact, Fluctus can trigger RunCam's video recording thanks to its UART communication port.

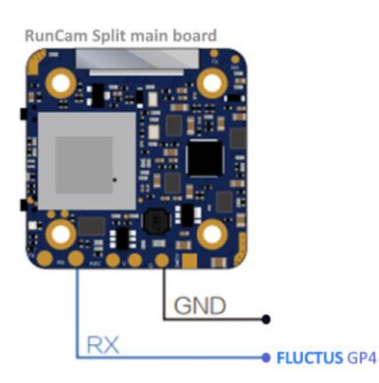

Therefore, to use this feature, you will need to connect the **GP4** auxiliary output of Fluctus (see previous part) to the **RX** input of the RunCam camera module.

Don't forget to common ground the two power sources if you are using separate batteries.

As soon as you have established this bridge, you will be able to control the RunCam remotely in the FluctusControlCenter, Realtime tab (see section 3.4).

### **Analog inputs:**

cells,

2 analog inputs are available on the rear of the board, enabling Fluctus to sample the voltage from analog sensors (such as pressure transducers, temperature sensors, load

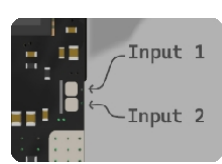

These 2 inputs are tin-plated pads. Thus, you will need to solder a cable to use them.

The voltage they read (from 0 to 10 volts maximum) is then placed in a variable which can be used by the RuleSystem and stored in the black box.

etc.).

#### **Connectors:**

Igniters and battery can be connected via screw connectors. These types of screw terminal block allow rapid assembly/disassembly, as well as optimal contact and retention of the inserted cable. The terminal screws are M2 type (flat end).

For a clean installation, there are a few simple rules to follow:

- Use 20 to 13 AWG cables (approx. 1 to 2mm).
- Strip the cable to a length of about 3mm (to avoid short-circuits with adjacent terminals and reduce conductor fatigue as much as possible).
- Tighten the screw generously and take care not to insert too much sheath, as this could cause dummy contacts.

To use the auxiliary outputs and analog inputs, you'll need to solder a cable to the pads.

#### Radio and GPS:

For optimum radio communication (with the ground station) and GPS acquisition, please follow the recommendations below:

- Do not place the radio antenna parallel to a metal bar (threaded rod, electric cable, etc.) or near a large metal mass (battery, metallized bay, nut, etc.).
- Choose an airframe that is transparent to radio waves (plastic, phenolic, fiberglass and cardboard are much more transparent than carbon fiber or aluminum).
- If one of those recommendations cannot be followed, we recommend that you move the radio antenna to a more suitable location (by soldering a coaxial cable to the RF output).
- Avoid covering the GPS antenna as much as you can, and if possible avoid it facing a metal rail when the rocket is on the launch pad.

**WARNING:** The radio carrier frequency is on the 915/868Mhz band. Depending on your country make sure you don't need a license to transmit!

**NOTE FOR THE USA:** Although our products are compliant with the radio requirements of the Federal Communications Commission, they are NOT yet certified under <u>FCC Title 47</u> <u>Part 15</u>. They must be used for educational and experimental purposes in remote locations, and you must make sure that they don't cause any harms to other radio-sensitive devices.

**NOTE FOR EUROPE:** You can choose to switch the transmitters to the EU868Mhz -P band. Our products will then be compliant with CE radio requirement but are NOT yet certified by any European authorities.

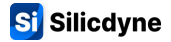

### **Battery:**

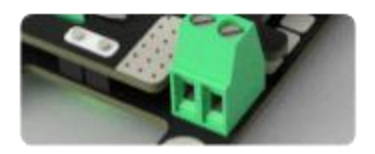

The battery that will power the entire module is connected through this screw connector.

The module's supply voltage can be between 3.4 and 10 volts. This voltage is constantly monitored by an on-board voltmeter and can be read remotely from the software (see section 3.4).

A reverse polarity protection circuit is installed on the power input to protect you in the event of a wiring error.

We recommend powering the Fluctus with by a 1S lithium battery (3.7v nominal). If you really need additional igniter power or battery life, you can use a 2S lithium but doing so is not recommended as it can lead to reliability issues.

Since both the logic and power sections are connected to the same power supply (by default), you need to ensure that the battery can withstand the load of the pyrotechnic igniters. In other words, the battery must be able to deliver the current required to trigger an igniter (to calculate the current required, please refer to the previous part).

For lithium cells, the current that can be delivered by the battery is the multiplication of the capacity of the battery (in Ah) by the "discharge C" value indicated by the manufacturer.

**WARNING:** If the battery can only supply a current lower than that required by the igniter, the battery voltage will drop sharply during ignition. This can lead to serious electronic stability problems! (Called "brown-out").

If you use a separate battery for pyrotechnic outputs (see previous part), the risk of brownout during ignition is eliminated (pyro voltage: 4 to 16 volts).

Units shipped before April 2025 are <u>flawed</u>, check precautions of use page 11 for info.

### Fluctus consumes a maximum of around 400mW.

Autonomy can thus be calculated using the following formula:

# t = Q \* U / 0.4

Where Q is the battery capacity (Ah), U the battery voltage (volt), and t is the operating time (hour).

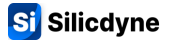

#### About sensors:

- **The barometric sensor for pressure measurement** is installed on the rear panel of the module (see location at the start of <u>section 1.2</u>). If liquid or anything else is inserted into the sensor hole, permanent damage can occur. The pressure sensor can also be damaged if there is excess pressure in your avionics bay (see F.A.Q.).
- There is no risk of damage to **the accelerometers** if the 200G operating range is exceeded (e.g. in the event of a shock). On the other hand, good calibration is necessary for optimum operation of the flight computer (see section 1.3).
- **The GPS receives its signals via the ceramic antenna on top of the flight computer.** It is recommended to keep this antenna facing the sky during satellite acquisition time. Satellite acquisition time varies according to weather conditions and the environment in which the module is placed (typically, reception is much weaker in a building than in the open air).

Under ideal conditions, acquisition time can be as little as 1 minute. Otherwise, it can extend to over 10 minutes. (Before complete satellite acquisition, no localization is possible). The GPS chip picks up several constellations, making it operational over virtually the entire surface of the Earth. There are bound to be several satellites available above your head!

#### Physical requirements to be considered when designing your bay:

- The space required BELOW the module must be at least 4mm.
- The module can be installed with the antenna up or down, but its orientation must be specified in the configuration (see section 3.5).
- Screw in the module (on the 4 holes provided) using M2 screws.
- It's not essential to have a view of the monochrome screen, which is merely a comfort feature.
- Access to the USB port is necessary for blackbox data download.
- The buzzer isn't very loud, so if you want to hear it, don't muffle it!
- Use thick (and if possible, multi-stranded) cables for connections to terminal blocks.
- MAKE SURE THE BAY IS WELL VENTILATED! Barometric data are crucial to Fluctus, so make sure your bay is well ventilated. Also, avoid high overpressure caused by an exploding charge, which could damage the barometer.
- **CAREFUL ANTENNA PLACEMENT!** Radio communications are highly sensitive to the environment. It is important to follow the above recommendations, otherwise communication quality can be considerably degraded.

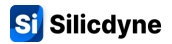

### **Summary of physical properties:**

#### **PHYSICAL:**

| Weight       | 25.6 grams (including antenna)                                        |  |
|--------------|-----------------------------------------------------------------------|--|
| Dimensions   | 109mm (68 without antenna) by 25mm by 13mm                            |  |
| Structure    | 2 PCBs on top of each other: PCB FR4 1.2mm                            |  |
| Mounting     | 4 holes 2.5mm for M2 screws in each corner                            |  |
| Needed space | A volume of 12 by 3 cm, by 2cm                                        |  |
| Connectors   | Battery and pyro: 2.54mm screw terminals, AUX outputs/inputs: 4mm pad |  |

#### **POWER:**

| Battery input | For LiPo 1S, can support 2S but not recommended (3.4 to max 10 volts) |  |
|---------------|-----------------------------------------------------------------------|--|
| Consumption   | Max. ~400mW (Excluding pyro ignition), see "Battery" part for more    |  |
| Protections   | Protected against reverse polarity                                    |  |
| Regulations   | DC-DC regulator 3.3 volts up to 500mA                                 |  |

#### **INTERFACES:**

| Pyrotechnic outputs | 3 outputs available with screw terminals and common positive<br>Battery voltage, max 10A<br>Continuity detection and LED status indication on each channel |  |
|---------------------|----------------------------------------------------------------------------------------------------|--|
| Auxiliary outputs   | 4 digital outputs: binary or PWM servo control<br>3.3 volts, 200 ohms in series                                                                            |  |
| Inputs              | 2 analog inputs (for events and logging), sampling from 0 to 10 volts                                                                                      |  |
| Human - Machine     | High-power RGB LED<br>Buzzer (can be set to different tones)<br>0.4" high contrast monochrome display                                                      |  |
| Radio               | Screw-in antenna, 50Ω impedance<br>LoRa 915/868Mhz modulation, max 22dBm (160mW)<br>Half-duplex communication at 2hz                                       |  |
| Other               | USB C connector for PC communication/power supply                                                                                                    |  |

#### **SENSORS and OTHERS:**

| Pressure sensor    | Samples pressure from 1200hPa to 300hPa (~9km) with 0.1m resolution. Extended pressure range down to 60hPa (19480m).                         |  |
|--------------------|----------------------------------------------------------------------------------------------------|--|
| Temperature sensor | Measures ambient temperature with 0.1°c resolution                                                                                           |  |
| GPS                | Multiple constellations captured by a high-gain patch ceramic antenna Estimates position to within ±3 meters, up to 18 km and 515 m/s        |  |
| Accelerometers     | Measures rocket accelerations on all 3 axes, over a range of ±200G                                                                           |  |
| Gyrometer          | Measures angular velocity on all 3 axes (±2000°/s)                                                                                           |  |
| Battery Voltmeter  | Measures battery state-of-charge, 1mV resolution                                                                                             |  |
| Memory             | Black box, configuration and calibration data on a 4MB FLASH memory chip. This memory is sufficient to record a flight of around 15 minutes. |  |

# **1.3 - Power up, modes and interfaces**

#### Power up:

The module is delivered ready to fly (or nearly so, excluding configuration).

To start it up, simply put the appropriate power supply to the connector. (See more in section 1.2, "battery").

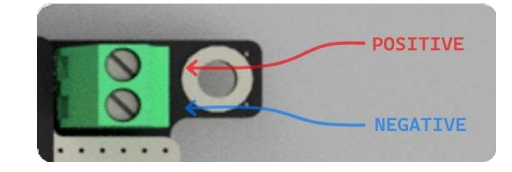

For simplicity's sake, we recommend that you take the first steps with Fluctus by powering it via the USB connector. If an error occurs during start-up, please contact us and provide the error code obtained.

| Code | Meaning                        |
|------|--------------------------------|
| x1   | INIT / RUNTIME : FLASH MEMORY  |
| x2   | INIT / RUNTIME : ACCELEROMETER |
| х3   | INIT / RUNTIME : BAROMETER     |
| x4   | INIT / RUNTIME : GPS           |
| x5   | INIT / RUNTIME : GYROMETER     |

### Accelerometers calibration:

For optimum operation of the Fluctus on-board software, the accelerometers needs to be calibrated. Fluctus will be shipped to you already calibrated but if the configuration is erased or if an update needs it, you might be asked to perform it again.

The calibration process will be indicated by the on-board display. To calibrate, you'll need a flat surface and make sure it's perfectly parallel to the horizon. Once you have this flat, level surface, you'll need to position the module on its bottom edge, the one opposite the USB connector.

After a short moment, the display will turn white and a series of beeps will sound for less than 3 seconds. **DURING THIS CALIBRATION, KEEP THE MODULE ON ITS EDGE AND DO NOT MOVE IT.** 

**WARNING:** Once calibration is complete, you can check it by observing the accel value in the real-time data stream. (See <u>section 3.4</u>). This should be as close as possible to 9.8 m/s<sup>2</sup> (1G), regardless of module orientation. If this value is greater than 12, or less than 8 when the module remains static, calibration must be repeated.

To recalibrate, you need to reset Fluctus completely. This can be done using the "Reset config" button in the Settings tab of Fluctus Control Center (see <u>section 3.4</u>). This action will also delete the stored configuration.

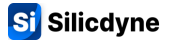

#### Modes and interfaces:

Fluctus can enter 4 main different modes:

- **START** → On power up, the module starts with a short start-up sequence to initialize the entire system and check for flight conditions.
  - The on-board display shows firmware version and accelerometer calibration progress (if necessary).
  - The color of the RGB led will change to indicate:

| Color          | Meaning                     |
|----------------|-----------------------------|
| Nothing or Red | An error has occurred       |
| Purple         | Long task in progress       |
| Blue           | Nothing to report, start-up |
| Orange         | Accelerometer calibration   |
| Green          | Ready, switching to IDLE    |

#### • The buzzer will beep to indicate:

| Sound               | Meaning                   |
|---------------------|---------------------------|
| High-pitched beep   | Long task in progress     |
| Short medio beep    | Start                     |
| Short low beep      | Accelerometer calibration |
| Crescendo           | Ready, switching to IDLE  |
| "Веер Вор Веер Вор" | An error has occurred     |

- **IDLE** → After start-up, the module will enter this mode directly. It is then possible to configure, test and control the module. This is also the mode where you can start the flight sequencer, and thus switch to FLIGHT mode. If "Flight Direct" option is enabled and conditions are met, Fluctus will exit idle.
  - The on-board display will show useful information about status, configuration and Fluctus sensors.
  - The color of the RGB led will remain white by default, but color flashes will indicate:

| Color            | Meaning               |
|------------------|-----------------------|
| White (animated) | Nothing to report     |
| Purple           | Long task in progress |
| Blue flash       | Radio packet received |

#### • The buzzer will beep to indicate:

| Sound                   | Meaning               |
|-------------------------|-----------------------|
| High-pitched beep       | Long task in progress |
| Short high-pitched beep | Radio packet received |

 FLIGHT → After arming, this mode can be accessed by triggering the flight sequencer. It can also be accessed on power-up, if the "Flight Direct" option is enabled and conditions are met (see section 0.3 for more details).

This is the mode in which the entire flight will take place, and can only be exited by power off. Beside flight sequencer handling and flight rules, nothing changes: you can perform any action in either IDLE or FLIGHT mode. As soon as Fluctus enters this mode, the sequencer clock will start from countdown (if configured) and will hold at zero while waiting for launch.

- The on-board display will show information about the flight sequencer.
- The RGB led will take on different colors depending on the phase of flight, and color flashes will indicate:

| Color                | Meaning               |
|----------------------|-----------------------|
| Purple               | Long task in progress |
| Blue flash           | Radio packet received |
| Turquoise (animated) | Countdown started     |
| Red (animated)       | Waiting for launch    |
| Blue (animated)      | Ascent phase          |
| Purple (animated)    | Descent phase         |
| Green (animated)     | Touchdown             |

• The buzzer will beep to indicate these actions:

| Sound                          | Action                     |  |
|--------------------------------|----------------------------|--|
| + SAME SOUNDS AS IN IDLE MODE  |                            |  |
| Moderate beep beep (3 per sec) | Ready, waiting for launch  |  |
| Long low beep                  | Apogee detected            |  |
| Short high-pitched beep        | Launch / Airstart detected |  |
| Short low-pitched beep         | Burnout detected           |  |

- UPLOAD 
   The module will go into UPLOAD mode when transferring data from the black box via USB. The system is therefore completely locked but will restart automatically once the transfer carried out.
  - The on-board display will show information about the transfer.
  - The color of the RGB LED will change to indicate:

| Color          | Meaning                     |
|----------------|-----------------------------|
| Purple         | Long task in progress       |
| Flashing green | Ready to upload             |
| Yellow         | Packet transfer in progress |

• The buzzer will remain permanently silent.

The Fluctus monochrome display shows the most helpful information, making it much more convenient and less frustrating to use from other traditional rocketry HMI.

Here's a quick overview of what will be shown.

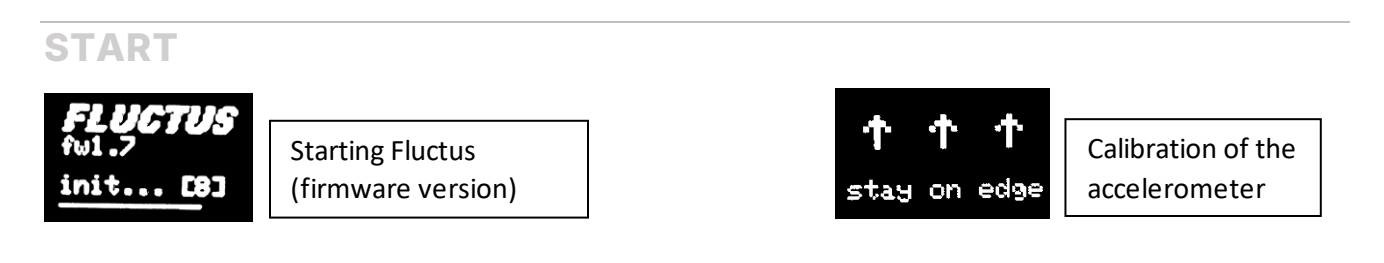

### **IDLE**

In IDLE mode, an info bar is displayed at the top of the screen. This indicates (by highlighting) the status of the black box, the arming status, the GPS status, and the radio channel in use.

# BBX MRN GPSIA

For example: the black box is disabled, Fluctus is armed, the GPS is not ready, and the radio is on channel A (Alpha).

The screen will automatically switch between 2 panels each few seconds.

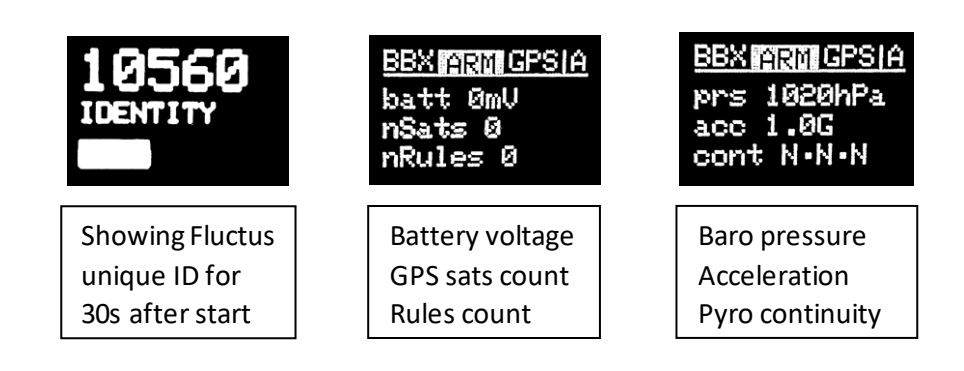

### **FLIGHT**

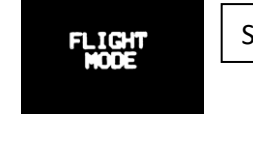

Static screen

### UPLOAD

BBOX UPLOAD size 169kB 96% sent Transfer progress (size sent)

# **1.4 - Embedded software details**

The status of the flight sequencer is represented by a number. This number, ranging from 0 to 6, is indicated by the "status" variable. Here's what it means:

| 0 | IDLE               | Fluctus is in IDLE mode.                                                                                       |
|---|--------------------|----------------------------------------------------------------------------------------------------|
| 1 | ARMED              | Fluctus is in IDLE mode and armed.                                                                             |
| 2 | COUNTDOWN ENGAGED  | The flight sequencer is enabled, Fluctus is in FLIGHT mode (and the countdown timer is running if configured). |
| 3 | WAITING FOR LAUNCH | The countdown is over, Fluctus is ready for launch.<br>Waiting for launch detection                            |
| 4 | ASCENT             | Launch is detected, the rocket climbs to its apogee.                                                           |
| 5 | DESCENT            | The apogee has been reached; the rocket is on its way down.                                                    |
| 6 | TOUCHDOWN          | Fluctus has detected the rocket's touchdown. The flight is over.                                               |

The status of each pyrotechnic output is represented by a number. This will enable you to determine the state of continuity and activation of the output. Here are its meanings:

| 0  | DISABLED   | Output disabled; no continuity detected.       |  |
|----|------------|------------------------------------------------|--|
| 10 | ENABLED    | Output is enabled (fire).                      |  |
| 1  | CONTINUITY | The output is disabled and detects continuity. |  |

WARNING: Detection and calculation algorithms are subject to changes and refinements.

#### Altitude is calculated by:

- Nasa GRC's atmosphere pressure model, using IIR filtered barometer pressure data
- Dead Reckoning: Integration of accelerometers and gyrometer data

The flight computer automatically switches between the more relevant of these two values.

### Vertical speed is calculated by:

- Dead Reckoning: Integration of accelerometers and gyrometer data
- Low pass filtering of barometric altitude derivative with adaptative sampling interval

The flight computer automatically switches between the more relevant of these two values.

**Global acceleration** is the 3D acceleration normal vector. This value is therefore always positive and considers the reaction force of gravity: when the flight computer is static, on Earth, whatever its orientation, the global acceleration should be around 9.81 m/s<sup>2</sup> (= 1G).

**The rocket tilt angle** is calculated on ground using the gravity vector, and in flight with pure gyrometer integration. The angle value shown and logged is thus relative to the World up axis (perpendicular to ground) when on the launch rail or during descent, and relative to the launch axis during ascent.

### **Launch** detection works as follows:

- If global acceleration exceeds 40m/s<sup>2</sup> over a series of 2 samples, launch is detected.
- If the first detection fails, the launch will be detected when the rocket rises at more than 30m/s (barometric).
- The sequencer switches to "ASCENT", the RuleSystem "Launch detected" event is triggered.
- Note: max reactivity 100ms

### Motor **burnout** detection works as follows:

- If the rocket's speed (dedrck) decreases over a series of 2 samples, a burnout is detected. Other burnouts can be detected after an airstart.
- The RuleSystem "Burnout" event is triggered.
- Note: max reactivity 100ms, detection lockout below 5m (dedrck)

#### Airstart detection works as follows:

- If vertical acceleration exceeds 20m/s<sup>2</sup> over a series of 2 samples, an airstart is detected.
- The RuleSystem "Launch detected" event is triggered.
- Note: max reactivity 100ms, airstart detection lockout below 10m/s (dedrck)

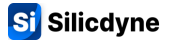

#### Touchdown detection works as follows:

- If the global acceleration remains about 1G and the barometric speed / gyro rate remains about 0, for 1000 milliseconds, touchdown is detected. **Flight is over.**
- Sequencer switches to "TOUCHDOWN", RuleSystem "Touchdown" event is triggered.
- Note: max reactivity 1000ms

#### Apogee detection works as follows:

- If motor burnout has been detected and vertical speed (barometric) goes below 0m/s, apogee is detected.
- Vel. lock feature inhibits apogee detection when rocket speed (dedrck) exceeds 20m/s.
- The sequencer switches to "DESCENT", the RuleSystem "Apogee" event is triggered.
- "Multi-sensor fault-tolerant":
  - If the barometer is detected as faulty, or out of its operating range (~19.5km altitude, 60hPa), then apogee will be detected by speed (dedrck) and therefore by the accelerometer (thus, no altitude limit)
- Note: max reactivity 1000ms, detection lockout below 20m

#### "Flight direct" option's ready for launch detection works as follows:

- If Fluctus is powered by the battery (not by USB), mounted vertically (according to its orientation configuration) and don't move, it will start a 5 second countdown for launch readiness.
- If Fluctus moves by more than 5° during this countdown, launch readiness is aborted.

# 1.5 - The BlackBox

During the flight, Fluctus will record a large amount of data about the sensors, status, and internal calculations: it's the **BlackBox**.

These important (and non-volatile) data, stored in the flash memory, can be **downloaded via the USB port any time after the flight.** 

The black box has an "auto stop" option that can be enabled during configuration. This option will automatically stop the black box 30 seconds after touchdown. (Recommended)

Regardless anything, the black box will automatically record flight data at launch, without the need to worry about anything concerning it beforehand.

Regardless anything, it incorporates a circular buffer to record the last second before launch is detected (i.e. data is recorded from T-1s). This means that **no data** will be saved before T-1s! (Unless you start the black box manually beforehand in FCC)

**WARNING:** Old flight data will be automatically deleted when the black box starts! There's room for only one flight!

Approximately **15 minutes of flight time** can be stored in the memory.

Data is stored in block form, and each block contains a table of the entire data set. The black box system records a block, called a "frame", at each tick (50hz). In other words, each recorded value is recorded 50 times per second.

Fluctus can record "Flags" in the black box. These are independent markers, which can be written on certain flight events, or simply to mark an info item or an error. To keep track of your flight rules, you can have them write a Flag when they are triggered.

A termination flag will be written at the end of the blackbox data, indicating why it stopped and whether it was intentional or not.

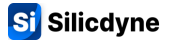

| time           | Frame time (milliseconds)                 |  |
|----------------|-------------------------------------------|--|
| deltaTime      | Time since last tick (ms)                 |  |
| status         | Flight sequencer status                   |  |
| baro-altitude  | Baro altitude from origin (m)             |  |
| dedrck-v-speed | Deadreck verti. speed (m/s)               |  |
| angle          | Angle of displacement (°)                 |  |
| roll-rate      | Roll rate (°/s)                           |  |
| vert-accel     | Vertical acceleration (m/s <sup>2</sup> ) |  |
| accel          | Global acceleration (m/s <sup>2</sup> )   |  |
| dedrck-alti    | Altitude, dead reckoning (m)              |  |
| baro-speed     | Barometric vertical speed                 |  |
| amb-temp       | Ambient temperature (°c)                  |  |
| batt-voltage   | Battery voltage (mV)                      |  |
| P1-state       | Pyrotechnic output 1 status               |  |
| P2-state       | Pyrotechnic output 2 status               |  |
| P3-state       | Pyrotechnic output 3 status               |  |

| analog2    | Analog input voltage 1 (mV) |
|------------|-----------------------------|
| analog1    | Analog input voltage 2 (mV) |
| inFreefall | Rocket in free fall (bool)  |
| gpsLat     | GPS latitude                |
| gpsLng     | GPS longitude               |
| gpsAlt     | GPS altitude (MSL)          |
| gpsState   | GPS status                  |
| gpsSats    | Number of GPS satellites    |
|            |                             |
|            |                             |
|            |                             |
|            |                             |
|            |                             |
|            |                             |
|            |                             |
|            |                             |

List of all data recorded at each frame:

In addition to the frames, the black box also records the following data:

- Fluctus firmware version
- Date and time (UTC) of the flight
- Frame values index
- Fluctus configuration
- Flight rules

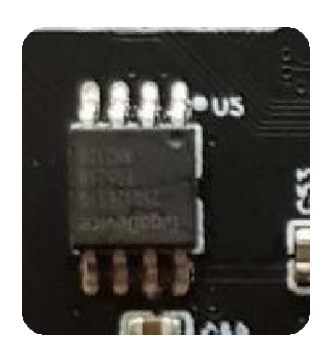

The flash memory chip is placed between the two boards just below the antenna. This placement is ideal, as it provides maximum protection for the chip in the event of an extremely violent crash.

This chip contains all the black box data. If, after a crash, the flight computer is made unusable and is unable to communicate with a PC for data download, it may be possible to recover the contents of this memory.

To obtain these recovery tools, contact us!

# 2.1 - Introduction to the Steady ground stations

Steady is the main tool for communicating with Fluctus: it's a ground station that will enable the flight computer to be controlled remotely, from a PC, through radio waves.

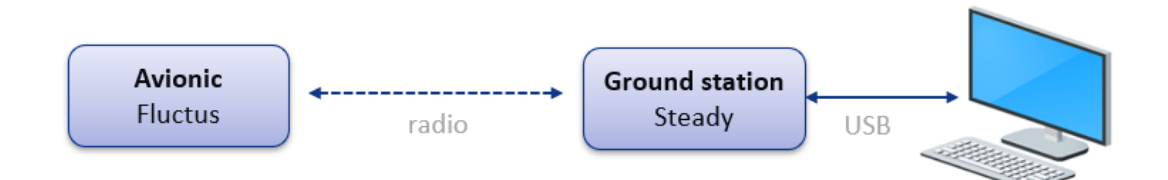

The classic version of the ground station takes the form of a large antenna, capable of both receiving data and outputting it to a USB port, as well as receiving data on the same port and sending it by radio to the flight computer.

Using the **Fluctus Control Center** software you can view telemetry, send commands, and configure Fluctus, through the ground station.

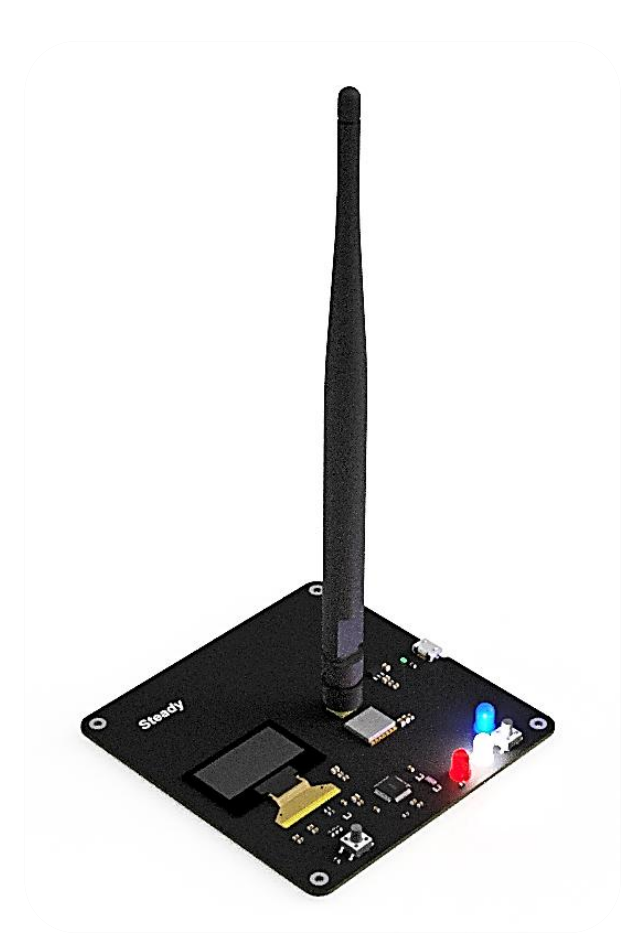

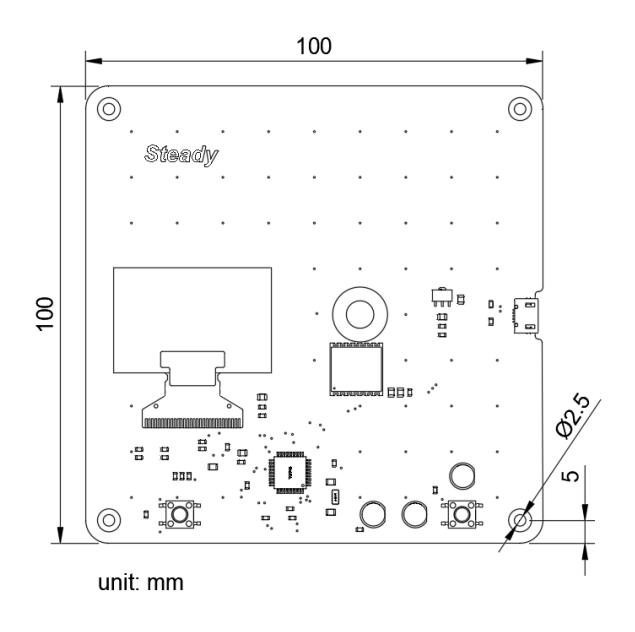

The classic Steady is made up of a 10 by 10 cm central board and features a standard SMA connector for a large 20cm omnidirectional radio antenna.

There's also a micro-USB connector, monochrome display, 2 buttons and 3 status lights.

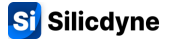

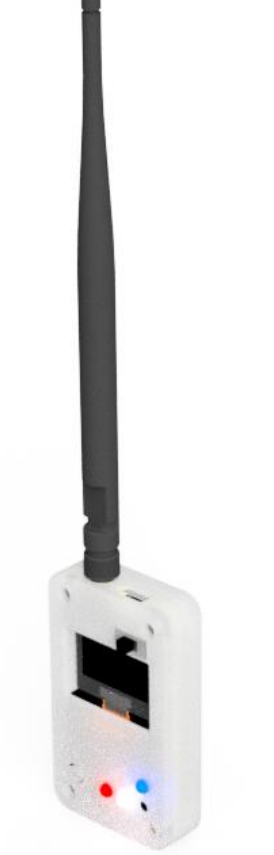

Since summer 2024, we've also been releasing a new version of this ground station called **SteadyBlue**.

It offers the same functions as the classic version, but also comes with an embedded battery and **Bluetooth connectivity**, making it much more practical for use with the Fluctus Telemetry mobile app.

On the top of the ground station, you'll find a USB C connector used to connect to your PC and charge the battery, as well as a 2-position switch.

To turn on the ground station, slide this switch to the right.

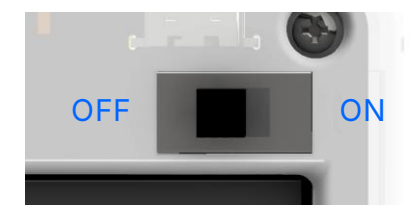

In its resin casing, the body of SteadyBlue measures 5 by 9 by 2 cm and weighs less than 80 grams - fit perfectly in your pocket.

As for the classic version, it's shipped with the same omnidirectional 20 cm antenna.

Once powered up the ground station can sustain operation continuously for about 20 hours and will charge from 0 to 100% in an hour as soon as connected through USB.

Battery percentage is displayed on the idle start screen, and clicking the button will show its real voltage.

**SteadyBlue doesn't need any pairing procedure** to be connected to your smartphone, the Fluctus Telemetry mobile app will automatically search and link to it.

See section 4.2 for more info.

# 2.2 - Using Steady

Here's the 5 key points to know to understand how the ground station works:

- To use several Fluctus at the same time, the communication system has 26 independent channels (Alpha, Bravo, Charlie.... Zulu) that you can select from.
- When Steady is powered up, it goes into a waiting state and will automatically come out of it when you connect it to the software.
- When a communication has been started and no packet has been received for 5 seconds, the connection status goes to "timeout".
- The Steady ground station is equipped with several interfaces for intuitive monitoring and interaction with the hardware.
- The Steady ground station incorporates a packet verification system, known as "checksum", to identify packets whose content has been changed during transmission. Packets failing this test will not be processed by FCC

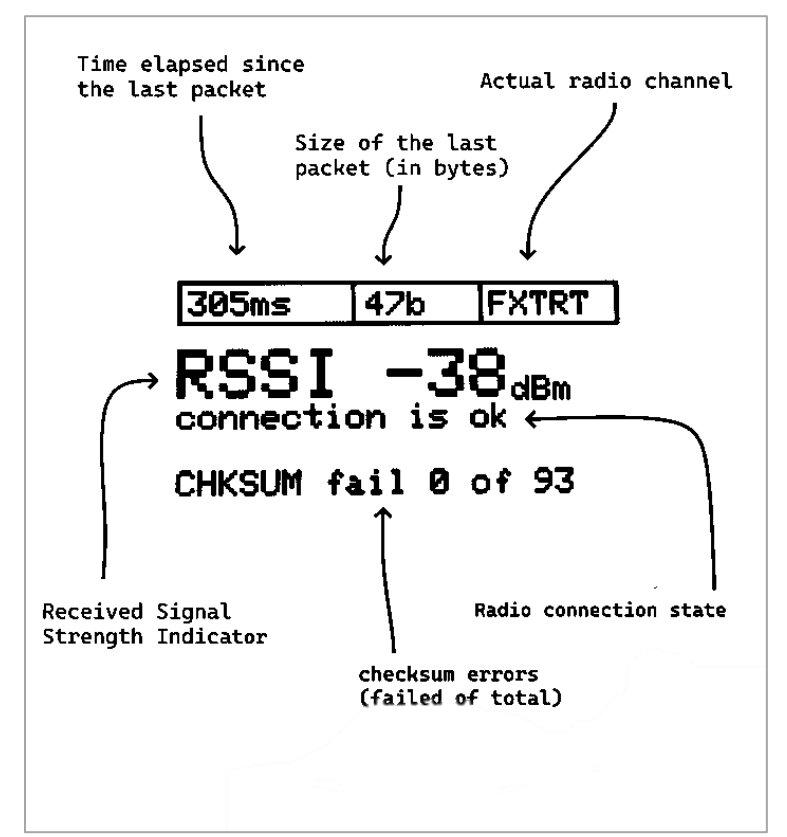

Useful information about radio communication is displayed on the monochrome screen, such as:

• Packet information: time since receipt, length, and signal strength.

• Information about the station itself, such as timeout status, proportion of valid packets received, and currently active channel. For SteadyBlue, battery percentage will also be displayed.

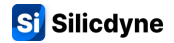

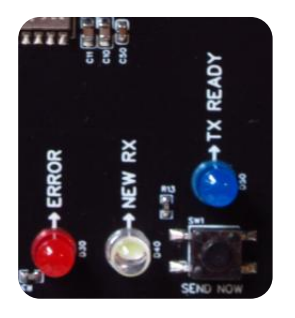

Status lights:

| White : NEW RX  | Short flash when a new packet is received by radio    |  |
|-----------------|-------------------------------------------------------|--|
| Red : ERROR     | Flashes when no connection is established and lights  |  |
|                 | up when the connection goes into timeout.             |  |
|                 | Flashes when the received packet is detected as wrong |  |
| Blue : TX READY | Lights up when a packet is ready to be sent by radio  |  |

By holding the main left button while in the waiting idle screen, you'll start a proximity channel scan that will list all the Silicdyne products powered up within a few meters with their respective unique ID.

This feature is very convenient when launching with other peoples to ensure that your flight computer is indeed broadcasting on the expected channel and haven't automatically switched to another one due to occupancy.

By pressing the main left button when connected, a secondary panel is displayed, showing various additional communication information.

When a packet is ready to be sent by radio, it is placed on hold (indicated by the blue LED) and will be sent as soon as the next one is received. This avoids any risk of radio "collision" and guarantees optimal communication. If you ever need to flush the queue without waiting for a packet, press the button right beneath the blue TX status light.

#### The communication system is spread over 26 independent channels.

By default, it operates using LoRa 915Mhz modulation exchanging data at 390b/s, on a 500khz radio bandwidth. Each channel is 1Mhz wide.

The frequency (in MHz) of a channel (from 0 to 25) is equal to: 902.5 + channel

When using the European EU868-P band, only 2 channels will be available: Alpha (869.4625Mhz) and Bravo (869.5875Mhz)

The RSSI, which stands for Received Signal Strength Indicator, is a numerical value that represents the received signal strength, in dBm (decibel-milliwatt).

The higher (closer to zero) this value, the stronger the signal received.

# **3.1 - Fluctus Control Center, setup and updates**

Fluctus Control Center (abbreviated FCC) is a PC software that lets you perform all control and configuration functions on the Fluctus module, remotely via the Steady ground station. It's the **"Live"** interface.

Fluctus Control Center also lets you download, analyze and export black box flight data. It's the "**BlackBox Viewer"** interface.

### Setup and updates:

**WARNING:** For compatibility reasons, FCC and Fluctus software versions must be identical. Otherwise, radio communication will be refused.

The FCC version identifier is visible at startup, bottom left.

The Fluctus version identifier is visible on the display for a few seconds after power-up.

In the event of an important radio-related update, you may need to update the Steady ground station firmware: follow the same procedure.

To update FCC, download the latest portable version from <u>silicdyne.net</u>. The latest compatible update files are directly contained in the software.

To update a firmware, follow this procedure:

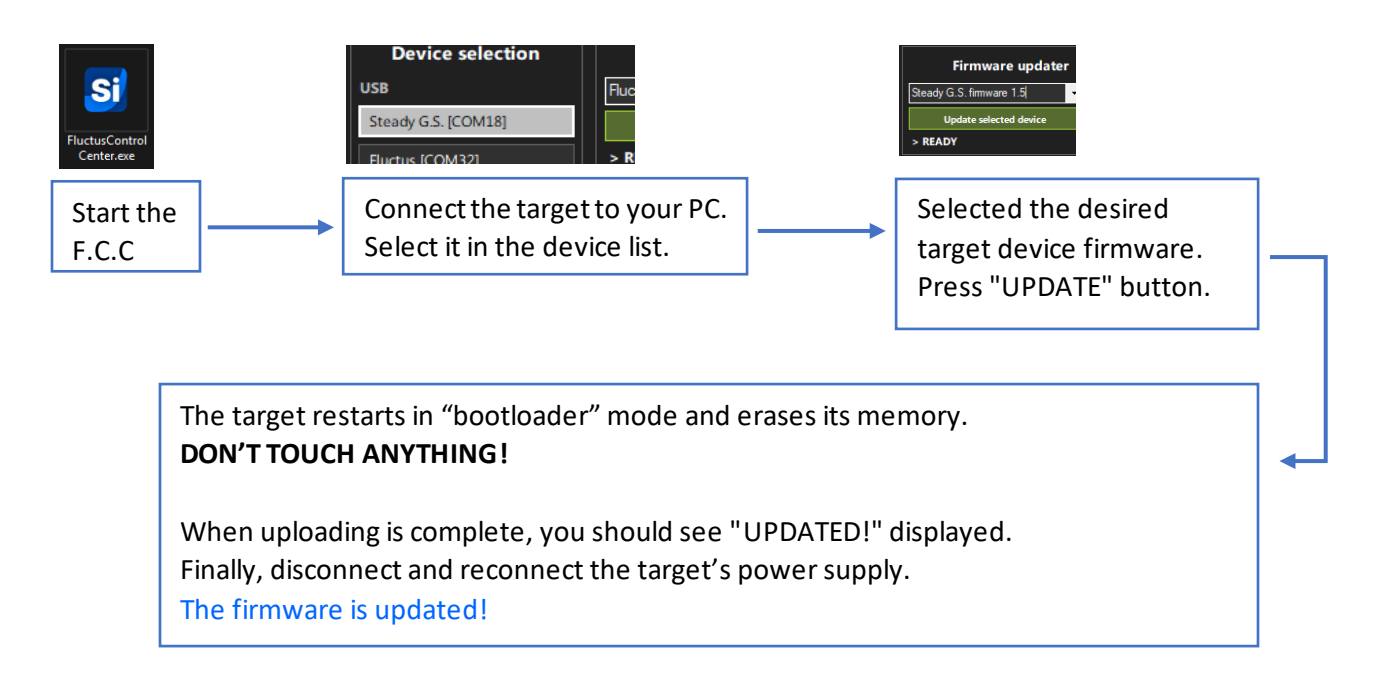

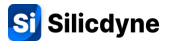

# 3.2 - FCC features

### **LIVE interface:**

- Easy access to essential telemetry information.
- Voice synthesizer, allowing you to follow the flight without having to look at the screen.
- Remote arming and controls, as well as a useful "Ready in one click" button.
- Read and send configuration remotely, with the RuleSystem editor and integrated flight logic examples.
- Firing and continuity of pyrotechnic outputs.
- GPS data displayed on a map in real time, and automatic QR code generation for instant retrieval of the rocket's location on your smartphone.
- Real-time flight data plotting.
- Sending and adding RuleSystem commands.
- RunCam<sup>™</sup> remote-control feature.
- Ground station radio packets logging.

### **BLACKBOX VIEWER interface:**

- Generation of a flight summary containing key flight data.
- Automatic generation of graphs to visualize data over time.
- Timeline for easy navigation to specific events in the file.
- Visualization of the rocket's trajectory on a 3D map.
- Motor thrust and vehicle aerodynamic characterization tools.
- Export the black box to a .csv file for further analysis, processing, and calculation in a spreadsheet program.
- Display and export the Fluctus configuration used.
- List of flight Flags.

### **OTHERS:**

- Embedded firmware updater.
- BlackBox flight data downloader.
- Fluctus USB Tools for debugging and testing purposes.

# 3.3 - Getting started

- To begin, power up the module as described in section 1.3.
- Start Fluctus Control Center, make sure you have the latest firmware and FCC version. (See more in section 3.1).
- Screw the ground station's radio antenna and then connect it to your PC via its USB connector.
- Once Steady has started up, the words "Awaiting USB" should appear on its screen.
- On the top left, refresh the device list, then select your Steady G.S. If you encounter difficulties, take a look at the FAQ section.
- In the connection box, select the radio channel and band on which Fluctus transmits and listens. This is visible its embedded display (see <u>section 1.3</u>).
- Click on "Connect to Steady G.S." and wait a few seconds, the Live interface should open. The connection to the station is established!

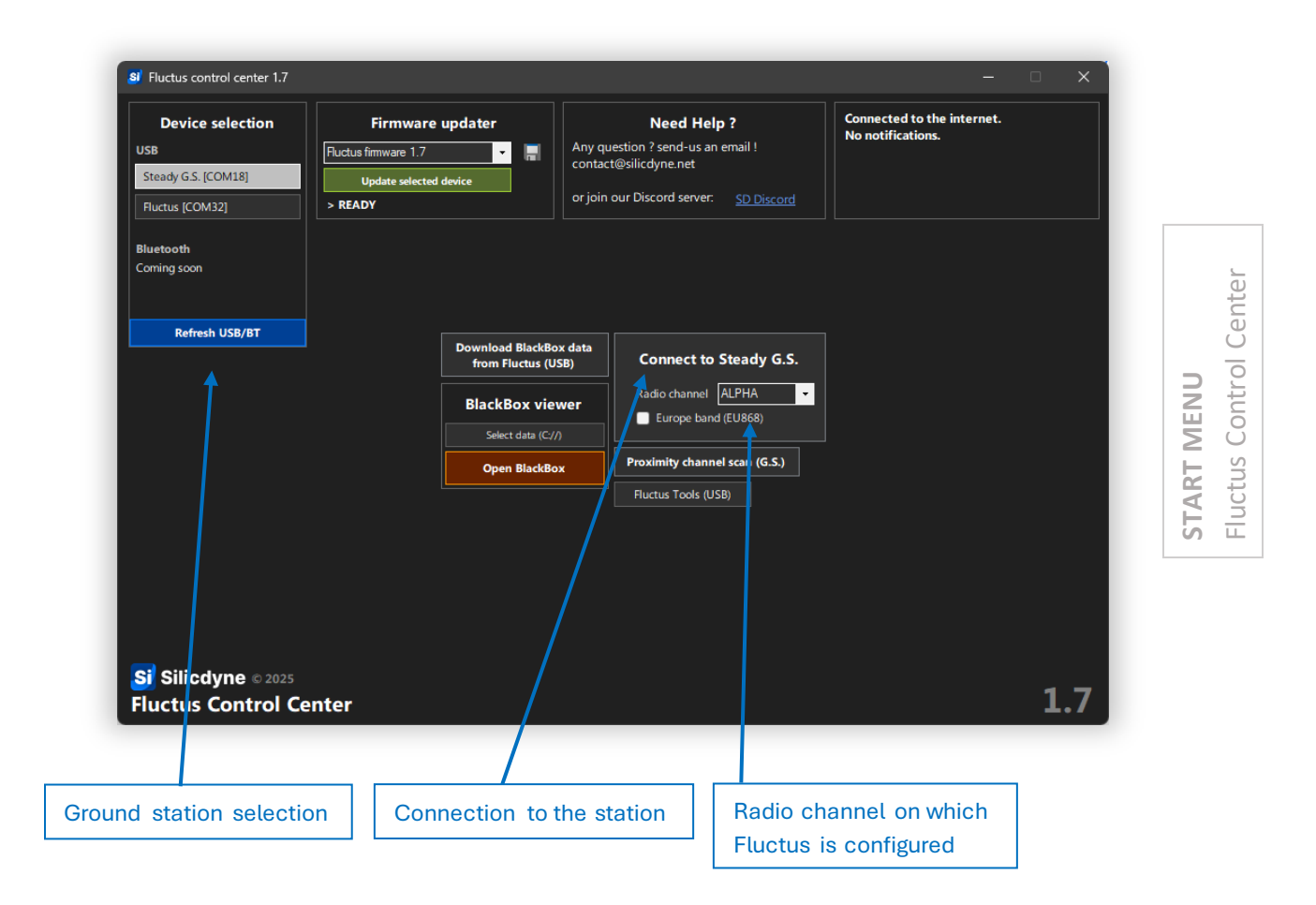

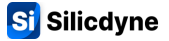

You're now on the Live interface, more precisely on the Overview tab.

Steady's white LED should start flashing, indicating that it is receiving the packets transmitted by Fluctus on the radio channel **2 times per second**.

These packets are processed almost instantaneously by Fluctus Control Center.

### Interface header:

This header is common to the entire Live interface. It includes buttons for navigating between tabs, and indicators about Fluctus and radio communication.

| Si Fluctus contro<br>Overview | ol center 1.7<br>Realtime | Locate | Config | Settings | IDLE                     | Fluctus #10560              | - C X                                                   |
|-------------------------------|---------------------------|--------|--------|----------|--------------------------|-----------------------------|---------------------------------------------------------|
|                               |                           | 1      |        |          | Ì                        |                             | Ţ                                                       |
|                               | Tab navi                  | gation |        |          | FLUCTUS<br>Overall statu | s STE<br>List<br>Rac<br>RSS | ADY<br>ened device unique ID<br>lio channel<br>SI value |

# 3.4 - Tab details

### **OVERVIEW**

### The **Overview** tab is the first thing you'll see when you connect.

You'll find all the basic telemetry data such as rocket altitude, speed, acceleration, tilt angle, battery voltage and GPS status as well as the **"Ready in one click" button**.

There's also a diagram showing the timeline of the flight sequencer.

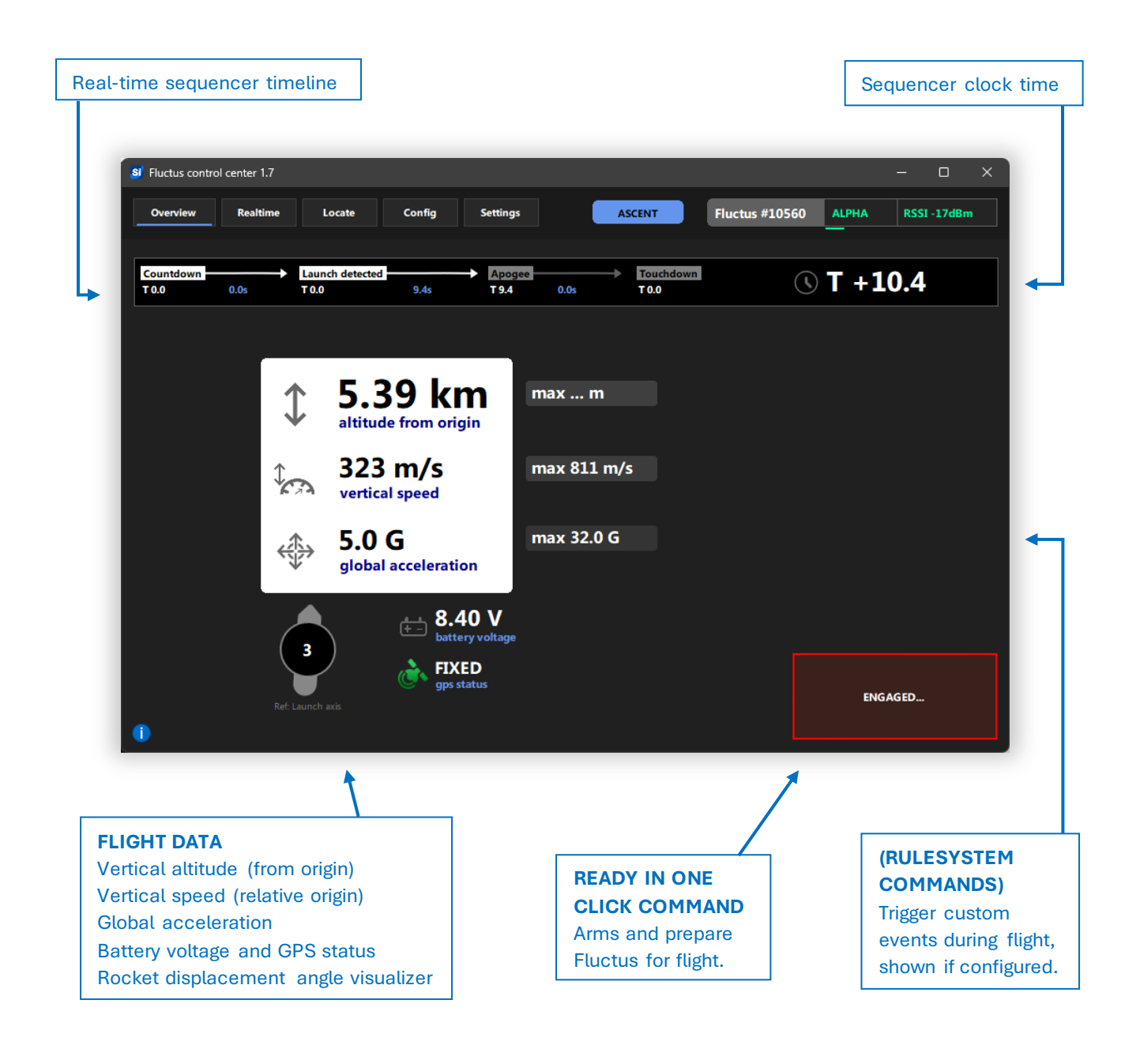

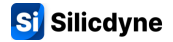

# REALTIME

The Realtime tab embeds several communication features with Fluctus.

Here, it's possible to configure a graph that automatically plots the evolution of value over time. These graphs will be automatically halted at touchdown and windowed to the entire flight duration.

This is also where you can add your commands to remotely trigger RuleSystem events (see more in <u>section 3.6</u>), and where the RunCam<sup>TM</sup> remote-control feature is accessible.

Finally, the Realtime tab also gives you access to pyrotechnic outputs fire button (when the module is armed) and their state of continuity.

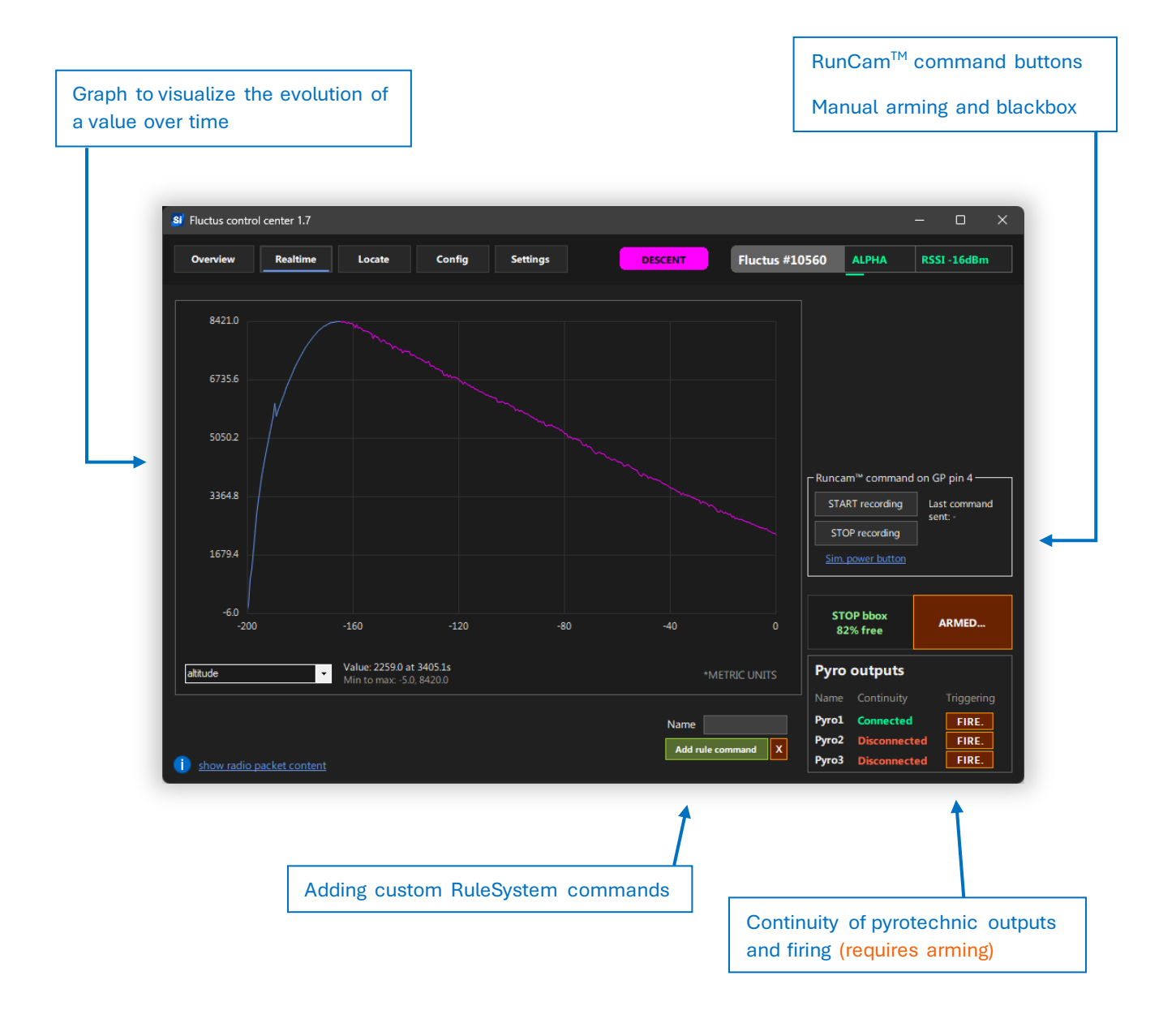

# LOCATE

The **Locate** tab lets you instantly show where your Fluctus is using its GPS.

You'll find a 2D map showing the precise location of the rocket. To check the quality of the signal, the number of satellites acquired is displayed.

A QRCode will be generated automatically each time new GPS data is acquired. This QRCode is very convenient, as once scanned by your smartphone, **it will automatically redirect you to Google Maps and guide you to the rocket's coordinates.** 

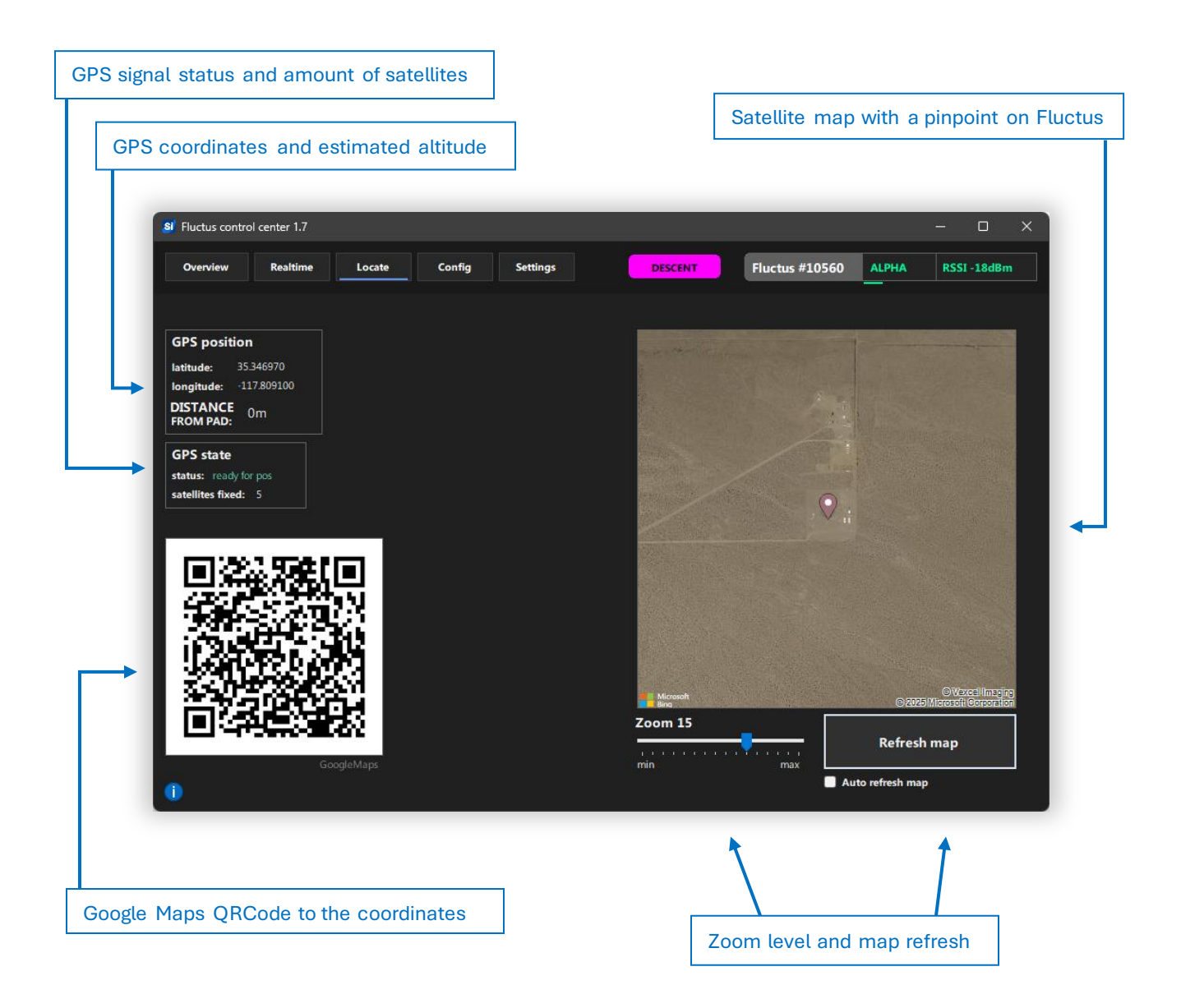

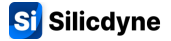

# SETTINGS

The **Settings** tab gives you access to Fluctus system commands as well as various FCC parameters.

#### FLUCTUS SYSTEM COMMANDS (radio)

| Command         | Usage                                                                                                    |
|-----------------|----------------------------------------------------------------------------------------------------|
| Radio Ping test | Allows you to radio a "ping" to Fluctus. If<br>Fluctus receives it, it will send back a<br>"pong" which will be indicated to you: very<br>useful for testing the reliability of the radio<br>communication! |
| Erase black-box | Deletes black-box data from flash memory                                                                                                    |
| Reset config    | Resets the configuration part of the flash memory (including calibration data!)                                                                                                    |
| Reboot Fluctus  | Restarts Fluctus remotely                                                                                                    |

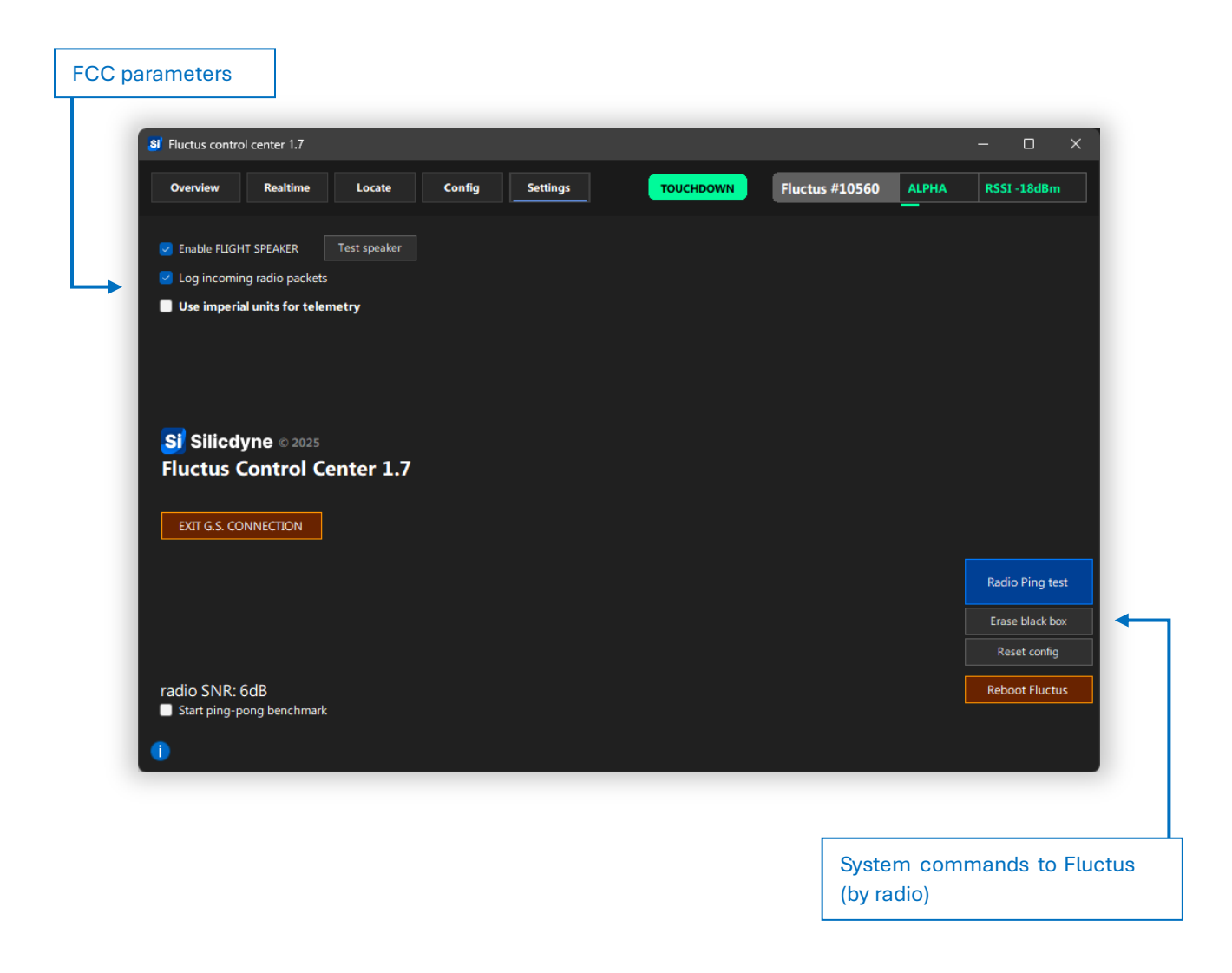

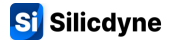

# CONFIG

The **Config** tab enables you to configure various parameters, as well as adding the flight rules that will describe all your rocket's events.

Once the configuration is complete, **you need to write it to Fluctus**, remotely, via the ground station. You can also read the current configuration and manage different profiles.

More information in section 3.5 and 3.6.

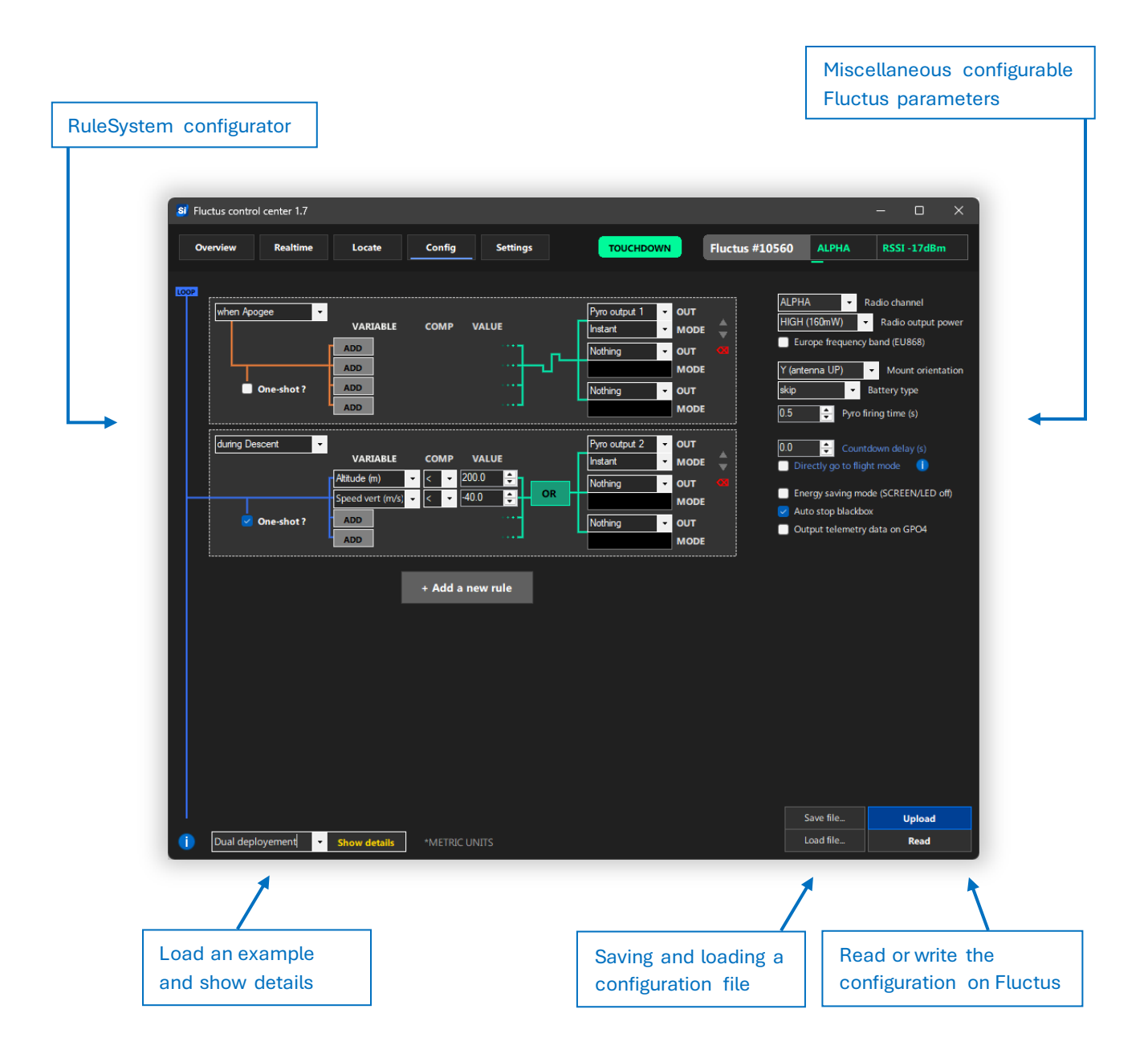

# **3.5 - Fluctus configuration**

Once you have successfully started Fluctus, as explained in <u>section 3.3</u>, you can move on to the configuration step. After that the connection has been established, go to the Config tab.

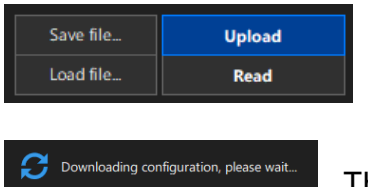

To read the current configuration of Fluctus, click on the "Read" button.

The configuration should download in less than ten seconds.

You can now edit the loaded configuration. The following parameters can be modified:

| Parameter             | Range            | Description                                              |
|-----------------------|------------------|----------------------------------------------------------|
| Radio channel         | ALPHA - ZULU     | The default radio channel on which Fluctus broadcasts    |
|                       |                  | and listens data*                                        |
| Europe freq. band     | Yes / No         | Use the European 868Mhz radio band                       |
| Radio output power    | HIGH - LOW       | Radio transmitting power                                 |
| Mount orientation     | 2 orientations   | Fluctus mounting orientation: antenna up or upside       |
|                       |                  | down on the Y axis (see next)                            |
| Battery type          | Lithium 1S/2S,   | Type of battery used. When this parameter is set to      |
|                       | skip             | skip, the battery voltage check will be disabled.        |
| Pyro firing time      | 0.1 - 10 seconds | Pyrotechnic output firing time (before auto shutdown)    |
| Countdown delay       | 0 - 300 seconds  | Countdown time (sequencer clock origin time)             |
| Directly go to flight | Yes / No         | Enables the "Flight Direct" option (see section 0.3)     |
| mode                  |                  | The countdown is automatically set to 0s                 |
| Low power mode        | Yes / No         | Disables display and RGB LED (less pwr. consumption)     |
| Auto stop B-Box       | Yes / No         | Enables black box auto mode (see section 1.5)            |
| Output telem. data    | Yes / No         | Outputs telemetry data on general purpose pin 4.         |
|                       |                  | Contact us for more info about the serial data protocol. |

\*At startup, Fluctus will perform a channel scan to see if another device is already transmitting on the configured channel. If it does indeed detect another device, it will automatically switches to the next one and beep out the change.

If you're planning to use your Fluctus flight computer with other Silicdyne users, make sure to remember your Fluctus ID and perform a ground station proximity scan (described in section 2.2) on the launch pad to make sure your Fluctus is transmitting on the right channel.

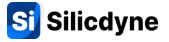

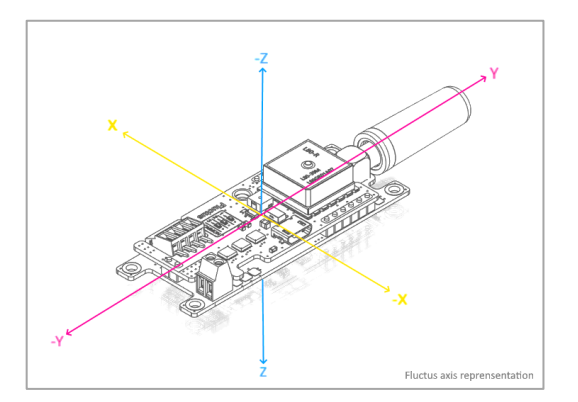

Some accelerometer functions need to know the exact orientation of Fluctus in your rocket. This orientation must be entered during configuration as explained above.

Antenna pointing upwards (Y) or downwards (-Y)

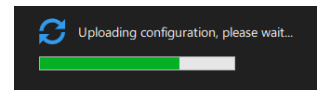

Once your configuration edited, send it to Fluctus. To do so, click "Upload".

FCC will send all the packets constituting the configuration in about ten seconds. Once Fluctus has received the configuration, it is processed and stored in flash memory. To finalize, the module restarts automatically.

To store and load multiple configuration profiles, the configurator also allows you to save and load profile files via these two buttons.

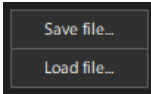

These profiles come in the form of .fcfg file, which are easy to copy and distribute.

When a configuration is sent to Fluctus, it is truncated in small packets, undergoing a multitude of checks. If an anomaly occurs during transmission, it will be explicitly indicated to you.

For reasons of reliability and safety (risk of user error), we recommend that you **do not** perform any operations on the configuration when you are far away, even less when your rocket is integrated and ready for launch.

# **3.6 - The RuleSystem**

The RuleSystem manages all flight events and brings your rocket to life.

Its operating principle is relatively simple: **several rules are configured in a chain**. Each rule triggers a hardware or software output according to certain conditions. In addition, a "trigger mode" allows a rule to be linked to the flight sequencer.

In this way, complex mechanics can be programmed and executed by Fluctus, such as propulsion stage separation, payload release, deployment of multiple parachutes, remote actuator control, etc...

**WARNING:** The RuleSystem is operational from the moment Fluctus is armed and thus cannot be disengaged. This also means that a rule set to run at any time will run from the moment you arm the module.

### Parameters available for each rule

### **TRIGGER MODE**

As explained above, each rule can be configured to be triggered at a specific moment, or configured to run in a loop during a phase of the flight. In this case, the rules will be executed at each tick (so at a frequency of 50 Hz).

To link a rule to the sequencer, you can have it triggered by the following (yellow) events:

| when Countdown end   | When the sequencer countdown expires (at T +0s).       |
|----------------------|--------------------------------------------------------|
| when Launch detected | When the rocket's launch (or "air start") is detected. |
| when Burnout         | When an engine burnout is detected.                    |
| when Apogee          | When flight apogee is detected.                        |
| when Touchdown       | When the rocket completed its flight and touched down. |
| during Ascent        | Continuously, during the rocket ascent phase.          |
| during Descent       | Continuous, during the rocket's descent phase.         |
| Anytime              | Continuous, from the moment Fluctus is armed.          |
| when Trigger 1/2/3   | When a rule triggers the 1/2/3 trigger.                |

### **ONE SHOT**

In parallel with the trigger mode, you can check the "One shot" option to disable the rule just after its conditions have been validated the first time. The output will then be released.

#### Each rule can check up to 4 simultaneous conditions.

#### All these 4 conditions are checked with an AND or OR operator.

- The AND operator triggers output when **ALL** conditions are true.
- The OR operator will trigger output when **ONE (or more)** conditions are true.

Each of these conditions is made up of 3 elements: a variable, a comparator, and a value.

### VARIABLE

The first thing that will define one of the rule's four conditions is the "variable". It's the flight computer's variable to which the condition will refer during comparison.

This variable can designate physical values (such as rocket altitude, speed, acceleration...), or software values (such as counters, timers...). Here's the list:

| -                   | None, the condition is not configured.                         |
|---------------------|----------------------------------------------------------------|
| Altitude            | Altitude, from origin (in m)                                   |
| Speed (vertical)    | Vertical speed, relative to origin (in m/s)                    |
| Accel (global)      | Global acceleration (in m/s²)                                  |
| Max angle           | Maximum rocket displacement angle windowed to the last second, |
|                     | relative to launch axis (in °)                                 |
| Roll rate           | Roll rate (in °/s)                                             |
| Timer 1/2/3 value   | Timer value 1/2/3 (in seconds)                                 |
| Counter 1/2/3 value | Counter value 1/2/3                                            |
| Command received    | Value of last "radio command" received (default -1)            |
| Analog 1/2 voltage  | Voltage on analog input 1/2 (in millivolts)                    |

### COMPARATOR

The comparator, as its name suggests, compares the variable with the value. For most variables, the only 2 comparators available are upper > and lower <. However, for convenience, an = comparator is available for counters and for the value of "radio command".

### VALUE

The value to be compared to the variable via the comparator is a numerical constant, positive or negative, with 1 decimal place maximum.

## **OUTPUT AND MODES**

As soon as the rule is checked and the condition table is valid (depending on the operator), Fluctus will instantly trigger the configured outputs.

A rule can manage up to 3 simultaneous outputs. Each of these outputs can have a "mode" to tune the action it will perform.

| Output                 | Mode        | Description                                                         |
|------------------------|-------------|---------------------------------------------------------------------|
| Disabled               | -           | No output is configured.                                            |
| Pyro output <b>x</b>   | Instant     | Instantly triggers pyro out <b>x</b> during the set duration.       |
|                        | +0.5s delay | Triggers pyro out $\mathbf{x}$ during the set duration, after 0.5s. |
|                        | +1s delay   | Triggers pyro out $\mathbf{x}$ during the set duration, after 1s.   |
|                        | +2s delay   | Triggers pyro out $\mathbf{x}$ during the set duration, after 2s.   |
|                        | +4s delay   | Triggers pyro out $\mathbf{x}$ during the set duration, after 4s.   |
| GP output <b>x</b>     | High state  | Output <b>x</b> enabled, delivers a 3.3V DC signal.                 |
|                        | Low state   | Output <b>x</b> disabled.                                           |
|                        | Servo angle | Controls a servo motor (on pin $\mathbf{x}$ ) to specified angle.   |
| Start timer <b>x</b>   | -           | Starts or resets timer <b>x</b> .                                   |
| Counter <b>x</b>       | Increment   | Increments the $\mathbf{x}$ counter value by 1.                     |
|                        | Decrement   | Decrements the <b>x</b> counter value by 1.                         |
|                        | Set to      | Sets the $\mathbf{x}$ counter to the specified value.               |
| Rule Trigger <b>x</b>  | -           | Triggers rule trigger <b>x</b>                                      |
| BlackBox Flag <b>x</b> | -           | Records "Flag <b>x</b> " in the black box                           |

### (ABOUT RULE TRIGGERS)

- A rule trigger links several rules together, by connecting an output to a trigger mode. For example, if a rule is checked and its output is "Rule Trigger 2", then all rules whose trigger mode is "when Trigger 2" will be triggered.

### (ABOUT COMMANDS)

A RuleSystem command added to FCC (see <u>REALTIME tab</u>) will have a unique ID associated with it (in the list, the first is ID 1, the second ID 2, the third ID 3...). To use a command, you can set up a rule that checks the "Command received" variable.
 When a RuleSystem command is clicked in FCC, the "Command received" variable

in Fluctus will be set to the value of the command ID.

For example, if command no. 3 has been clicked, the "Command received" variable will be set to 3 (then automatically reset to -1).

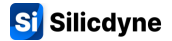

### (ABOUT TIMERS AND COUNTERS)

Among the variables of a flight rule, you'll find 3 timers and 3 counters.

- A timer is a variable representing the time elapsed since it was triggered (in seconds), with a resolution of 1 decimal place (0.1s). When a rule triggers a timer, but the timer is already counting, it will reset to 0 and restart automatically.
- A counter is an integer variable, which will increment or decrement depending on the output mode you've configured. It can be either positive or negative.

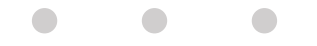

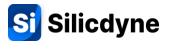

### **CONFIGURING A RULE CHAIN**

In the Config tab, click on "Add a new rule" to add a new rule to the list. You can add up to a maximum of 10. To delete or move a rule, use the controls to the right of it.

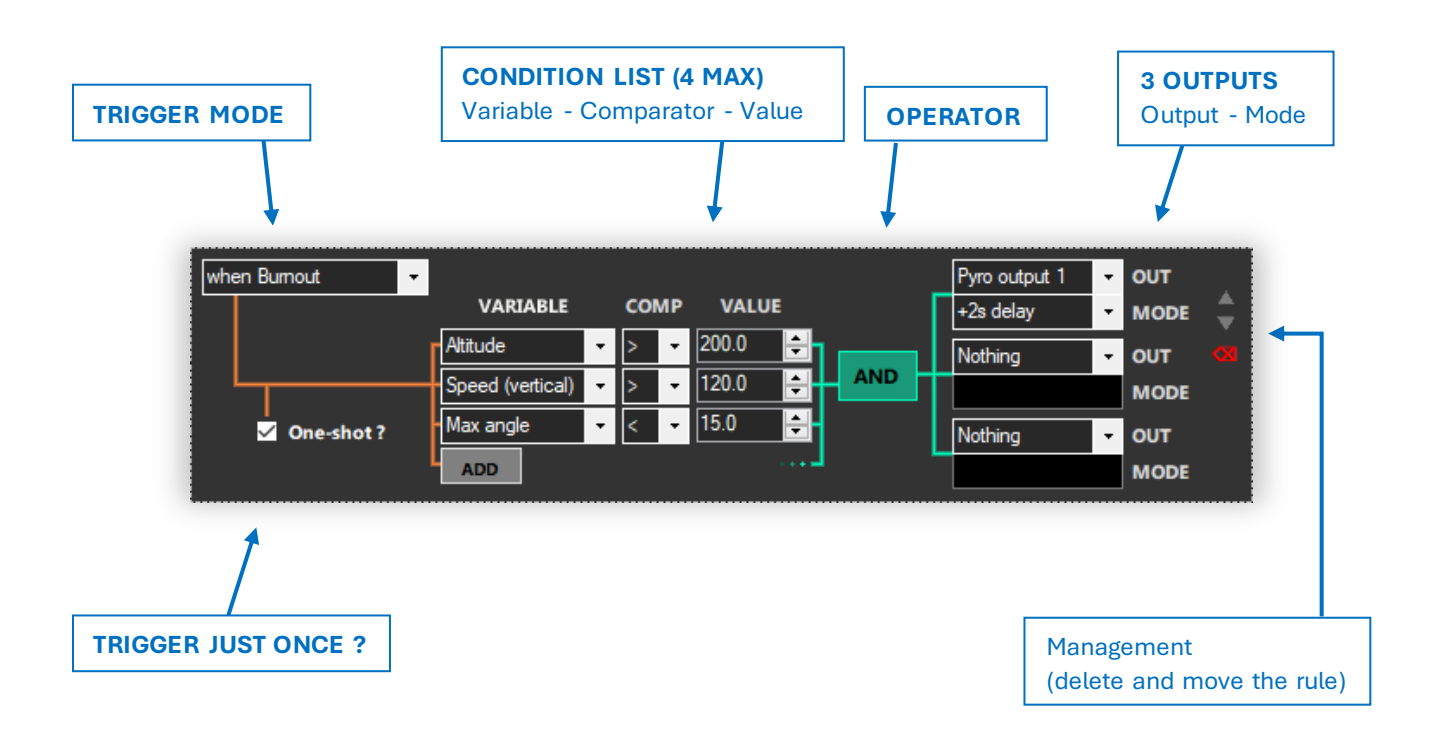

To add a condition to the list, click the "ADD" button.

To remove it, open the VARIABLE combo-box and click "REMOVE".

When 2 or more conditions are used, the operator appears, allowing you to set it to OR or AND.

The flight rules are sent at the same time as the rest of the configuration, so you can add and edit the rules, then send everything to Fluctus by clicking on "Upload". When you read a configuration, the rules are automatically placed back in the list so that you can edit them.

The amount of different RuleSystem configurations is:

# **4.61485** \* 10<sup>259</sup> possibilities

That's more than the number of atoms in the observable universe... Be creative!

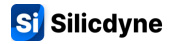

If you're still wondering what kind of flight logic you can achieve with this rule-based system, here's a typical example, along with a detailed commentary on how it works and how it behaves:

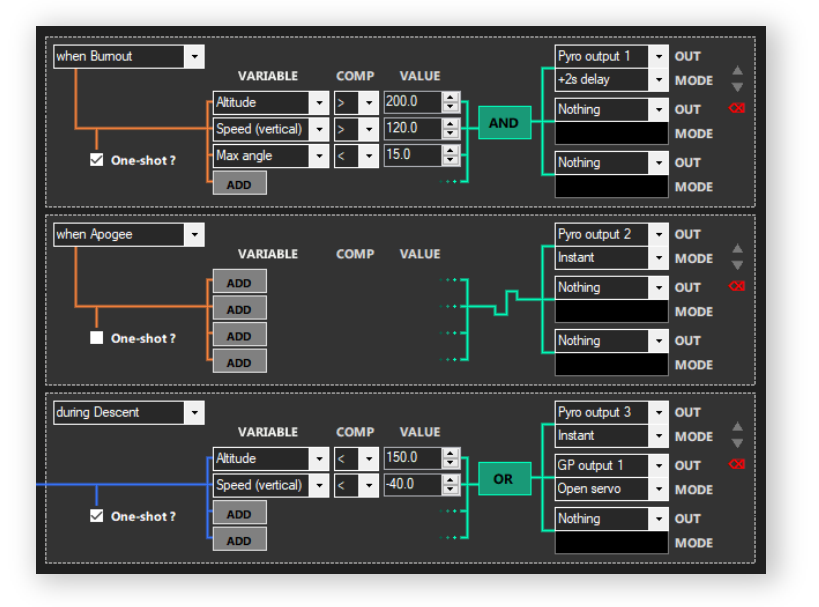

#### Rules explained:

When the motor burns out, the first rule will be triggered (as shown by its triggering mode). It verifies 3 conditions: if the rocket's altitude is greater than 200m, if the vertical speed is greater than 120m/s and if the rocket's maximum displacement angle is less than 15°. If ALL 3 conditions are true (because the operator is AND), the outputs will be triggered. In this case, the Pyro 1 is triggered after a 2-second delay. The "One-shot" parameter is ticked, so this rule will only run once.

When the flight apogee is reached, the second rule will be triggered. This rule has no conditions, so it will trigger outputs in all cases. The only output configured is the instantaneous firing of Pyro 2.

The third and final rule is checked at all times during the rocket's descent phase. The 2 configured conditions check if the rocket altitude falls below 150m OR if the vertical speed falls below -40m/s. If either of these two conditions is true, then the rule will trigger the 2 configured outputs: instant fire of Pyro 3 and rotation of a servomotor on GP pin 1 to the "OPEN" angle. Since "one-shot" option is enabled, the rule will be ignored as soon as its outputs are triggered for the first time. This prevents the pyrotechnic output from remaining fired throughout the rest of the descent.

#### In other words, here's what this logic does:

- If the motor burns out at more than 200m, while the rocket is going faster than 120m/s and if the maximum tilt is less than 15°, then Pyro 1 will be fired within 2 seconds (**rule 1**).
- When the apogee of the flight is reached, Pyro 2 will fire instantly (rule 2).
- As soon as the rocket's altitude falls below 150m during descent or if the rocket is falling faster than 40m/s, the Pyro 3 will instantly fire (once) and the servo on GP1 will turn to the "OPEN" angle (rule 3).

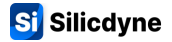

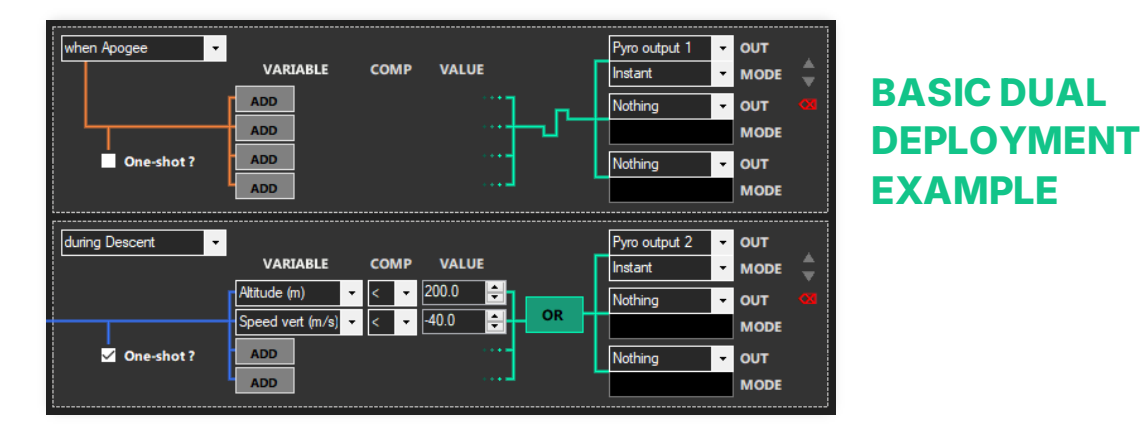

#### Logic overview:

This logic handles dual parachute deployment. Here's an overview of its behavior:

At the apogee of the flight, Fluctus will trigger pyrotechnic output 1, to fire an igniter and eject the Drogue parachute.

During the rocket's descent, when the altitude falls below 200m OR if the rocket drops at more than 40m/s (which would mean that the ejection of the Drogue parachute has failed), Fluctus will fire pyrotechnic output 2 to eject the Main parachute.

#### Rule 1 explained:

This first rule of the dual deployment logic is configured to be triggered at apogee, as evidenced by its trigger mode set to "when Apogee".

This rule has no conditions, so it will inevitably activate the outputs as soon as it is triggered by apogee detection.

Only one output is configured to this rule: "Pyro output 1", in "Instant" mode, which means that this rule will instantly trigger pyrotechnic output n°1 to fire a charge connected to it and eject the Drogue parachute.

#### Rule 2 explained:

This second rule controls the ejection of the Main parachute. It will be checked continuously throughout the rocket's descent, as evidenced by its "during Descent" triggering mode.

The rule has 2 conditions. The first checks if the altitude is below a threshold of 200m, and the second checks if the rocket falls at a vertical speed of less than -40m/s (which would mean, in this case, that the Drogue parachute has failed).

Since the verification mode is set to "OR", the rule will trigger its outputs if either of the two conditions is met.

Only one output is configured to this rule: "Pyro output 2", in "Instant" mode, which means that this rule will instantly trigger pyrotechnic output n°2 after one of the two conditions is met, and eject the Main parachute.

The "One-shot" checkbox is ticked to ensure that this rule is satisfied only once, and doesn't keep running for nothing afterwards.

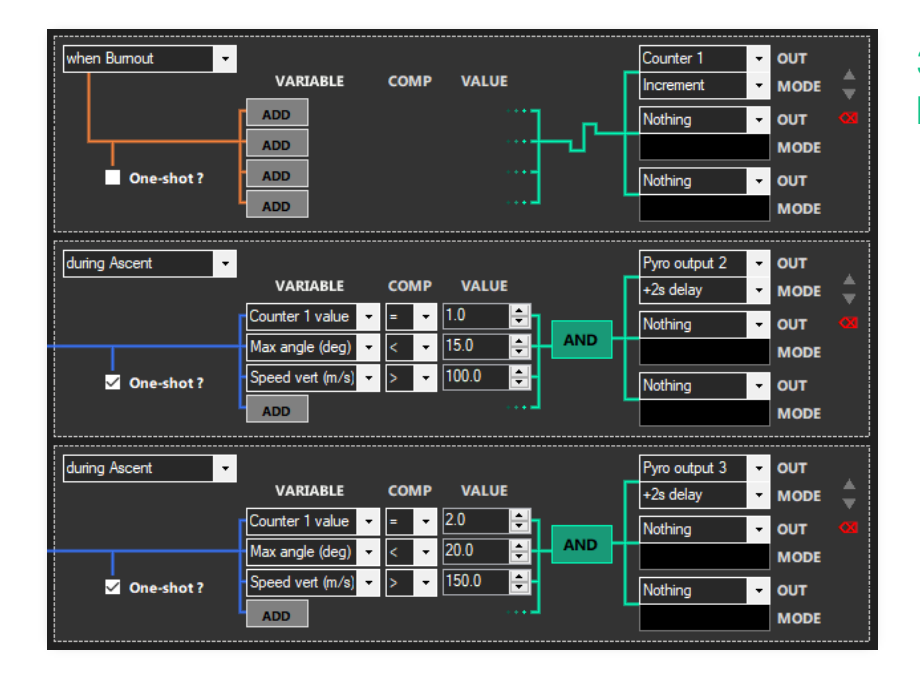

### 3 STAGE ROCKET EXAMPLE

### Logic overview:

This logic handles the ignitions of a 3-stage rocket engine. Here's an overview of its behavior: 2 seconds after the burnout of the first stage, if the rocket has only inclined at an angle of less than 15°, AND if the rocket is climbing at a speed of over 100m/s, then Fluctus will trigger pyrotechnic output 2 to ignite the second stage.

Then, 2 seconds after burnout of the second stage, if the rocket has only tilted at an angle of less than 20°, AND if the rocket is climbing at a speed of more than 150m/s, Fluctus will trigger pyrotechnic output 3 to fire the third stage.

#### Rule 1 explained:

The first rule of this staging logic is triggered by engine burnouts, as evidenced by its "when Burnout" trigger mode.

This rule has no conditions, so it will inevitably trigger its outputs as soon as it is triggered. Only one output is configured: "Counter 1", set to "Increment" mode. In this way, the software counter n°1 will be incremented each time a burnout is detected (so it will have the value 1 after the first engine burnout, then 2 after the second, etc.).

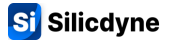

#### Rule 2 explained:

The second rule of this logic controls the ignition of the second stage. Its triggering mode is set to "during Ascent", which means that it will be checked continuously during the rocket's ascent.

The rule has 3 conditions. The first checks whether the value of "Counter 1" is equal to 1, which in this context will be true as soon as the first burnout is detected (i.e. when Rule 1 has incremented "Counter 1", as shown previously)

The second and third conditions check flight parameters: if the rocket's maximum angle of inclination is less than 15°, and if the rocket's vertical speed is greater than 100m/s.

The check mode of this rule is set to "AND", which means that its outputs will be activated when ALL the above conditions are met.

Only one output is configured to this rule: "Pyro output 2", in "+2s delay" mode, which means that this rule will trigger pyrotechnic output n°2 exactly 2 seconds after ALL of the three conditions are met, and so igniting the second stage engine.

The "One-shot" checkbox is ticked to ensure that this rule is satisfied only once, and doesn't keep running for nothing afterwards.

#### Rule 3 explained:

The third rule controls ignition of the third stage.

Its principle is the same as that of Rule 2 for second-stage ignition.

The major difference is that here, we check whether "Counter 1" has a value equal to 2. This way, this rule can only be satisfied after the second burnout detection (i.e. the burnout of the second-stage engine).

Unlike Rule 2, this one will finally trigger "Pyro output 3" if the rocket's maximum angle of inclination is below 20°, and if vertical velocity is above 150m/s.

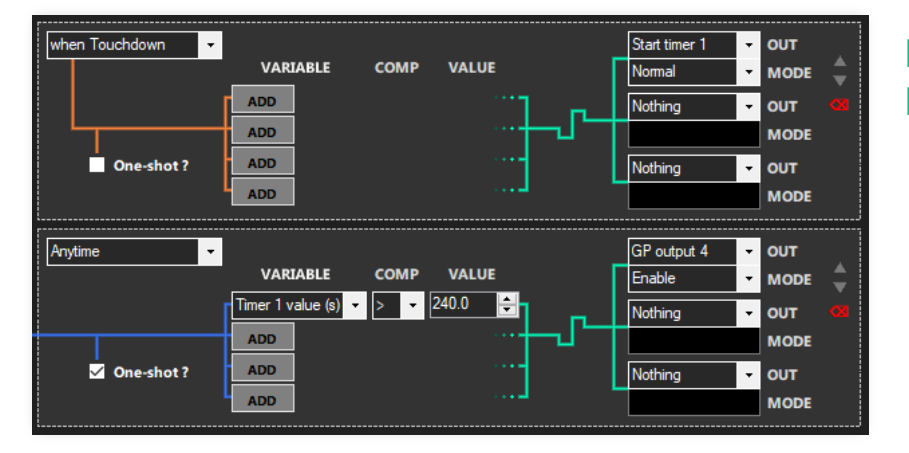

## RECOVERY BUZZER EXAMPLE

#### Logic overview:

This logic handles a buzzer that activates 4 minutes after the rocket has landed. The buzzer would be driven by Fluctus' GP4 output.

#### Rule 1 explained:

The first rule of this logic is checked when the rocket touches down, as evidenced by its trigger mode set to "when Touchdown".

This rule has no conditions, so its outputs will inevitably be activated after touchdown. The only output of this rule is "Start timer 1". In this way, when the rocket lands, the rule will trigger the software timer n°1, which will then start counting.

#### Rule 2 explained:

The second rule of this logic is continuously checked at all times, as evidenced by its trigger mode set to "Anytime".

This rule has one condition, which checks whether the value of "Timer 1" is greater than 240 seconds. In this way, this rule will be satisfied exactly 240 seconds after the touchdown, since software timer n°1 started counting from the moment the rocket landed, as specified in Rule 1.

The only output configured is "GP output 4" in "Enable" mode, enabling the GP4 output to emit an electrical signal as soon as the rule is satisfied.

The "One-shot" checkbox is ticked to ensure that this rule is satisfied only once, and doesn't keep running for nothing afterwards.

# 3.7 - Downloading and opening BlackBox data

FCC's **BlackBox Viewer** will help you download, analyze, and export your flight data.

Downloading the black box from your last flight:

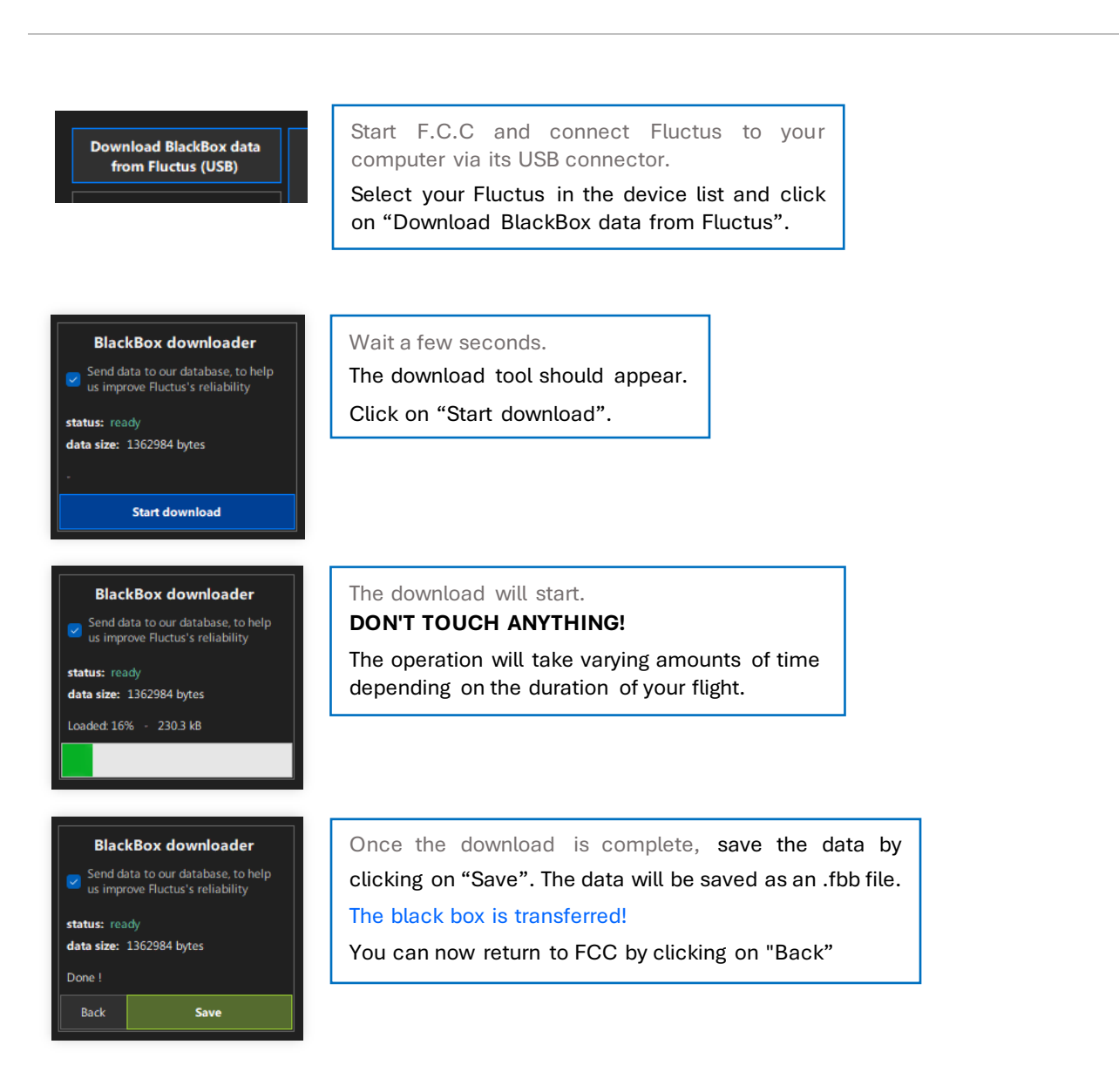

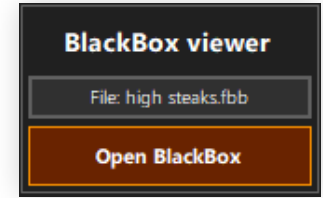

To open these data: go to the FCC menu.

In the "BlackBox viewer" box, click on "Browse" and select the .fbb file containing your flight data. Then press "Open".

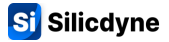

# **3.8 - The BlackBox Viewer**

The **Overview** tab gives you access to a summary of the flight, thanks to a timeline and data on altitude, speed, acceleration, rocket angle, propulsion, and launch conditions.

If the BlackBox Viewer detects anything unexpected on your flight, it will indicate this in the "hot spots" area.

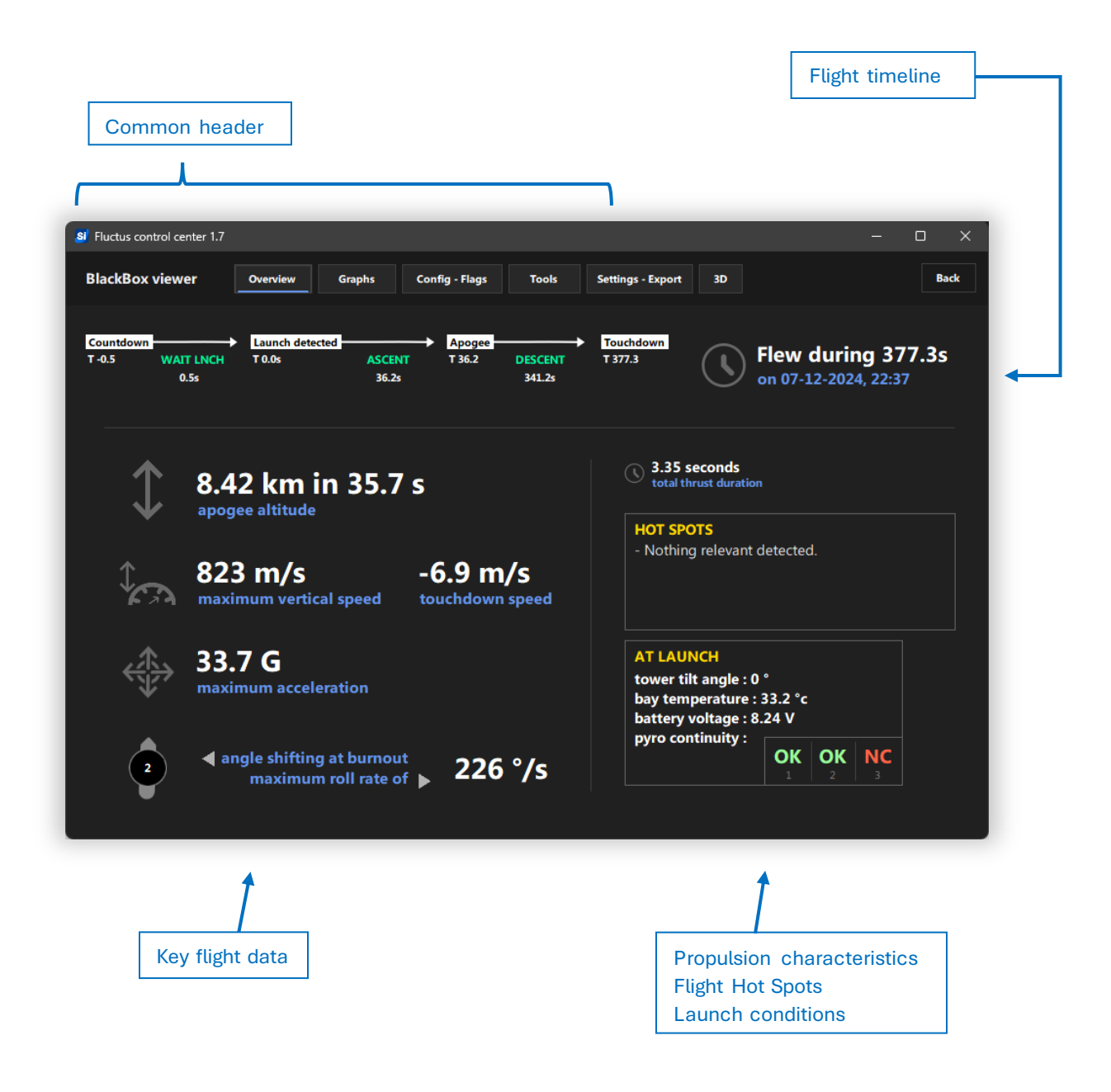

### The **Graphs** tab lets you plot up to 3 graphs simultaneously, of any value.

For each graph, a point will move across the curve to the "Timeline" frame. The value of the vertical and horizontal axis is displayed just below, along with the two extremes of the value.

Clicking on the "Zoom" button below one of the graphs enlarges the scale of the horizontal axis with a factor of 1, 2, 4, 8, 16 or 32.

The "Timeline" at the bottom of the interface lets you move through time (indicated by the blue marker). 4 markers for arming, launch detection, apogee and touchdown are placed on the timeline to make it easier to find your way around.

On the right of the timeline, the frame number and time (relative to the black box's start time) are displayed.

# To move through time, simply drag your cursor on the Timeline by holding down the left mouse button or use your scroll wheel or the 2 bottom-right arrows.

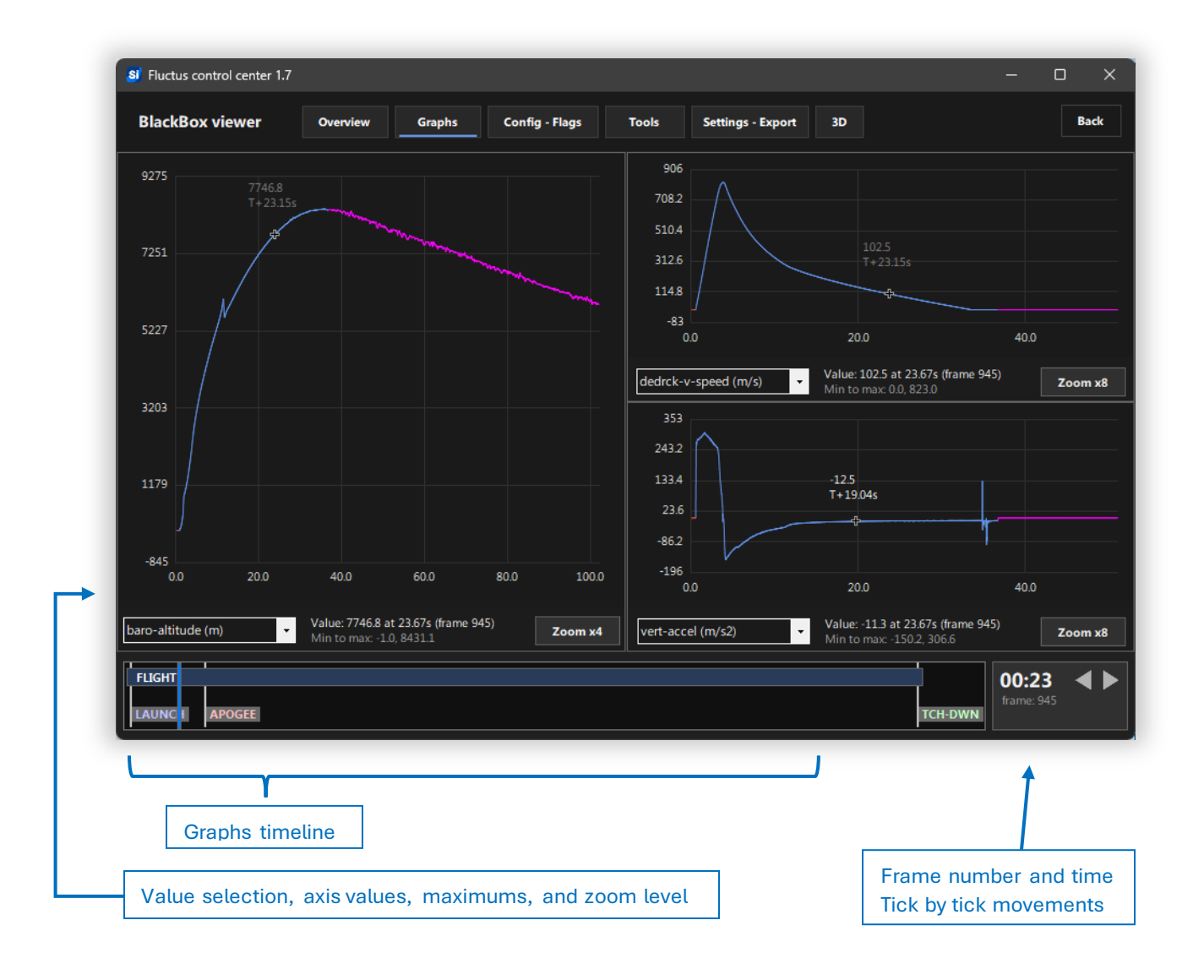

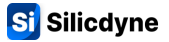

The **Config - Flags** tab displays the Fluctus configuration used at launch (parameters and rules), as well as a list of all Flags written during the flight. Each Flag is listed with its relative to launch time.

|                                                                    | Graphs Contig - Flags | Tools Settings - Export                                                                           | 3D                       | Back      |
|--------------------------------------------------------------------|-----------------------|---------------------------------------------------------------------------------------------------|--------------------------|-----------|
| FLIGHT CONFIG                                                      |                       | FLIGHT FLAGS                                                                                      | 0 Launch                 | T- 0.0s   |
| BlackBox auto, energy savin                                        | g mode                |                                                                                                   | 0 Apg. dtct. vel. lockou | t T+ 0.1s |
| Radio on FOXTROT, HIGH p                                           | oower                 |                                                                                                   | 0 Flag 2                 | T+ 1.5s   |
| Mounted Ant. UP, battery Li 1S<br>Pyro delay of 1.0s, servo 0/180° | 180°                  |                                                                                                   | 0 Burnout                | T+ 1.5s   |
|                                                                    |                       |                                                                                                   | 0 Apg. dtct. GO          | T+ 11.0s  |
|                                                                    |                       |                                                                                                   | 0 Flag 0                 | T+ 14.4s  |
|                                                                    |                       |                                                                                                   | 0 Apogee                 | T+ 14.4s  |
|                                                                    |                       |                                                                                                   | 0 Flag 1                 | T+ 107.2c |
|                                                                    |                       |                                                                                                   | 0 BBox end. code: 0      | T+ 137.4s |
| <b>■</b> 02/04 <b>▶</b>                                            |                       |                                                                                                   |                          | 1. 257.15 |
| during Descent VARIABLE Attract (m) Attract (m) ADD ADD ADD ADD    | COMP VALUE            | vro output 3 - OUT<br>stant - MODE<br>ackbox Flag 2 - OUT<br>ormal - MODE<br>othing - OUT<br>MODE |                          |           |

The **Tools** tab gives you access to various measurement tools based on your flight data.

The first tool is used to determine engine thrust during flight. It considers the different acceleration phases and vehicle parameters (masses and aerodynamic characteristics) you enter, to give you the best possible estimate. Note that **typically**, this thrust calculation tool will measure a total impulse about 15% to 20% lower than the actual performance.

The second tool allows you to determine the drag coefficient of your rocket using the deceleration data undergone during burnout.

| Engine thrust                                  | calculatio                  | n tool                                  |                                            |         |                  |    |   |
|------------------------------------------------|-----------------------------|-----------------------------------------|--------------------------------------------|---------|------------------|----|---|
| Aerodynamic                                    | drag coeff                  | ficient ca                              | lculation tool                             |         |                  |    |   |
|                                                |                             |                                         |                                            |         |                  |    |   |
|                                                |                             |                                         |                                            |         |                  |    |   |
|                                                |                             |                                         |                                            |         |                  |    |   |
| Fluctus control center 1.3                     | 3                           |                                         |                                            |         |                  |    | - |
| BlackBox viewer                                | Overview                    | Graphs                                  | Config - Flags                             | Tools S | ettings - Export | 3D |   |
|                                                |                             |                                         |                                            |         |                  |    |   |
| Engines thrust ca                              | lculation                   | Aerodyn                                 | amic drag                                  |         |                  |    |   |
| Status: CALCULATION D                          | ONE                         | coefficie                               | nt calculation                             |         |                  |    |   |
| Bum #1 👻                                       |                             | 2100                                    | Vehicle dry mass (q)                       |         |                  |    |   |
| Calculation parameters for                     | r burn #1:                  | 24.0 ᆃ                                  |                                            |         |                  |    |   |
| 2850 🔶 Vehicle sta                             |                             |                                         |                                            |         |                  |    |   |
| 0.78 	Vehicle dry                              | rmass (g)<br>ro coefficient |                                         | CALCOLATE                                  |         |                  |    |   |
| 24.0 🔶 Vehicle aer                             |                             | Drag coeffici                           | ent: 0.78                                  |         |                  |    |   |
| CALCULATE - B                                  | URN #1                      | Df 22.1 N<br>V 141.1 m/s<br>Φ 1.18 kg/m | 3                                          |         |                  |    |   |
| Total impulse*: 366 Ns                         |                             |                                         |                                            |         |                  |    |   |
| Burn duration: 1.45 s<br>Average thrust: 253 N |                             |                                         |                                            |         |                  |    |   |
| 325                                            |                             | * The thrust ca<br>underestimate        | Iculation typically<br>s the total impulse |         |                  |    |   |
| 254                                            |                             | by 15 to 20%.                           |                                            |         |                  |    |   |
| 183                                            |                             |                                         |                                            |         |                  |    |   |
| 112                                            |                             |                                         |                                            |         |                  |    |   |
| 41                                             |                             |                                         |                                            |         |                  |    |   |
| -30                                            |                             |                                         |                                            |         |                  |    |   |
|                                                | 10 12 16                    |                                         |                                            |         |                  |    |   |

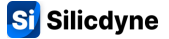

The **Export - Settings** tab gives access to file read parameters, as well as to .CSV flight data export (which can be opened in any spreadsheet program, such as Excel) and to flight configuration export (.fcfg file, which can be reused in Fluctus).

Depending on the region of your spreadsheet program, the standards for .csv files change. If the import is not correct, change the "Decimal point delimiter" parameter before re-exporting the file.

| Flight data export (.csv)<br>Fluctus configuration export (.fcfg)<br>Read/Display settings                                                                   |                                                                                                    |
|----------------------------------------------------------------------------------------------------|----------------------------------------------------------------------------------------------------|
| Fluctus control center 1.3                                                                                                    | - 0                                                                                                    |
| BlackBox viewer Overview Graphs Config - Flags                                                                                                    | Tools Settings - Export 3D Bac                                                                                                    |
| Flight data CSV export<br>Decimal point delimiter comma (,)<br>From frame<br>To frame<br>S517<br>EXPORT TO .CSV spreadsheet<br>EXPORT CONFIG from the flight | Show flight sequencer colors in graph                                                                                                    |
| flight 01-01-2000, 00:00<br>overall frequency: 39.99hz<br>Fluctus uID: 2845<br>Fluctus firmware version: v1.3                                                | Replay sensor data on Fluctus         refresh         Connect, enable illusion       STOP         START       12       Disconnected         02:17 available |
|                                                                                                    | EXPERIMENTAL - DO NOT US                                                                                                    |

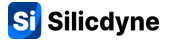

The **3D** tab gives you a view of your rocket's trajectory. You can move around the map using the controls shown below the viewport. This feature is only available on the latest installations of Windows 10.

The trajectory takes on a different color depending on the phase of flight.

- Turquoise → ascent powered
- Blue → ascent
- Orange → descent

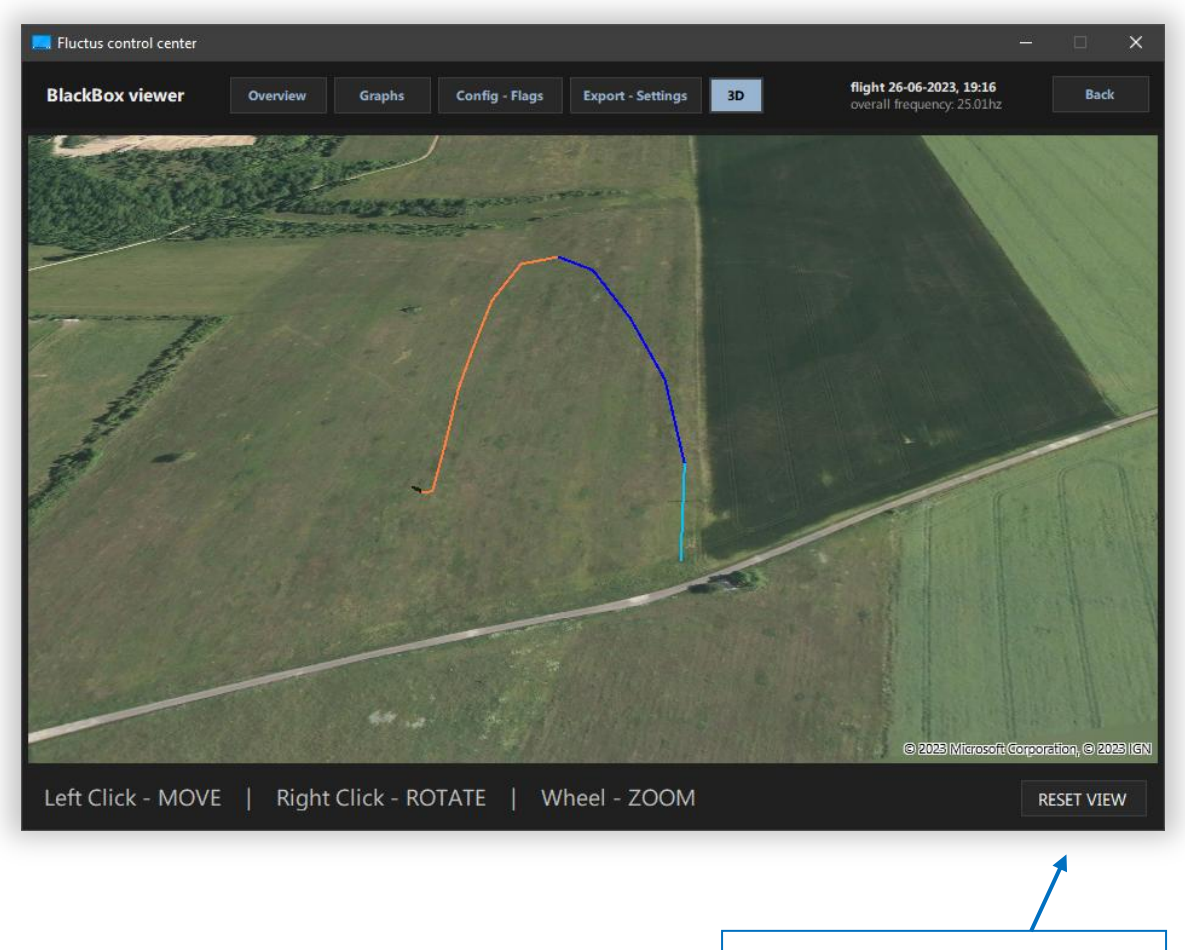

Restore view to its original position

# **4.1 - The mobile application**

To make telemetry tracking more convenient during launches, you have the option of using the Fluctus Telemetry mobile app on your smartphone.

Like the Fluctus Control Center, **the app will connect to the ground station** and receive flight data from Fluctus in real time.

This app is not, however, a substitute for the Control Center, as it does not have full configuration or black box review capabilities.

Fluctus Telemetry (abbreviated FT) is available for both Android and iOS.

Although the Bluetooth version of the ground station (SteadyBlue) is not absolutely required for Android (you can connect the ground station to your smartphone through USB), **we strongly recommend** using it as it will make your experience way more convenient. For iOS, there's unfortunately no choice but to use SteadyBlue.

### Features overview:

- Convenient and robust connection with your ground station through Bluetooth or USB.
- Clear essential flight telemetry data.
- Voice synthesizer, allowing you to follow the flight without having to look at the screen.
- GPS position data shown on a map in real time.
- Remote arming and controls, as well as a useful "Ready in one click" button.
- Firing and continuity of pyrotechnic outputs.
- Sending RuleSystem commands.
- RunCam<sup>™</sup> remote-control feature.
- Ground station radio packets logging.

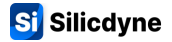

# 4.2 - Linking to your smartphone

| 16:57                                 |                                   |                         | .ıl 26 | % 🗈 🔪 |
|---------------------------------------|-----------------------------------|-------------------------|--------|-------|
|                                       | Fluctu                            | s Telemetry             |        |       |
| li.                                   |                                   |                         |        |       |
|                                       | G.S.<br>CONNECTIC<br>SteadyBluete | <sub>IN</sub> Bluetooth |        |       |
|                                       |                                   | NNEL <b>ALPHA</b>       |        |       |
|                                       | Connec                            | t to Steady G.S.        |        |       |
| version 1.6<br>Copyright <u>@ sil</u> | cdyne - 2025                      |                         |        |       |
|                                       |                                   |                         | ,      |       |
|                                       | 11                                | 0                       | <      |       |

When starting Fluctus Telemetry for the first time, you will probably be asked to authorize the app to get access to Bluetooth devices and fine location data.

These authorizations are needed for the ground station connection to work, so make sure to agree.

Once on the connection panel, simply turn on your ground station by flipping the switch to the right. No specific pairing process is required.

The app is constantly scanning for nearby devices, and it should find your ground station in few seconds.

Once the app has found your SteadyBlue, select your desired radio channel and hit the Connect button.

If you are willing to use the classic Steady ground station on your Android phone, you'll need to connect both devices via an OTG USB cable. Your phone will then supply power to the ground station.

To use the telemetry voice call-out feature, make sure that your phone is not in silent mode as it could mute the application volume.

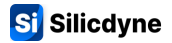

# 4.3 - Application tab details

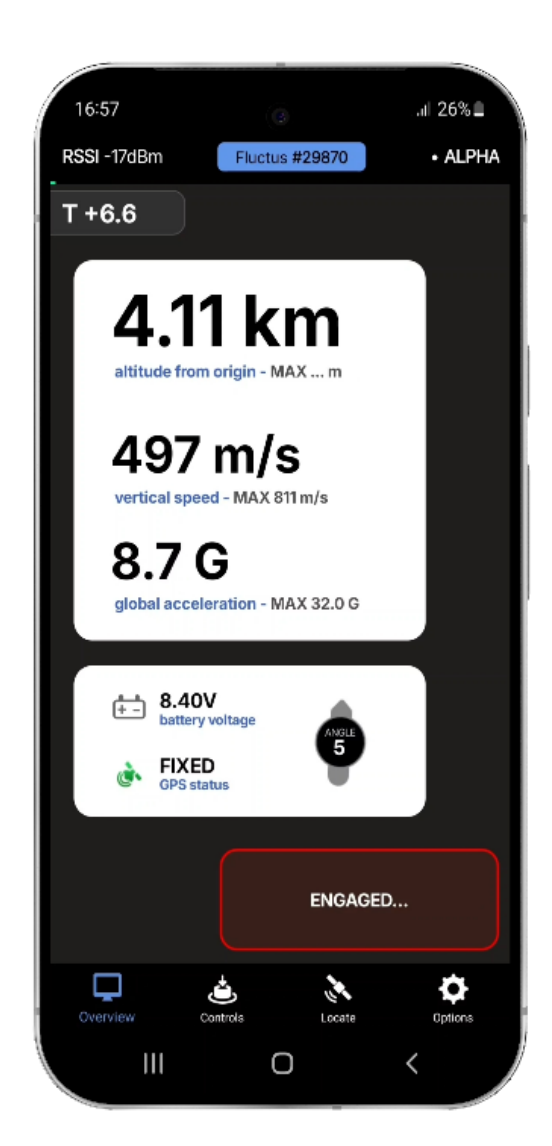

The Controls tab will let you send more advanced command to the flight computer, as well as knowing the continuity state of your igniters and remotely firing them for ground tests.

The Overview tab of Fluctus Telemetry is essentially the same thing as on FCC. It shows your rocket altitude, speed, acceleration, tilt angle, battery voltage and GPS status in realtime as well as the arming in one click button.

You can choose to show these data either in metric or imperial units in the Options tab.

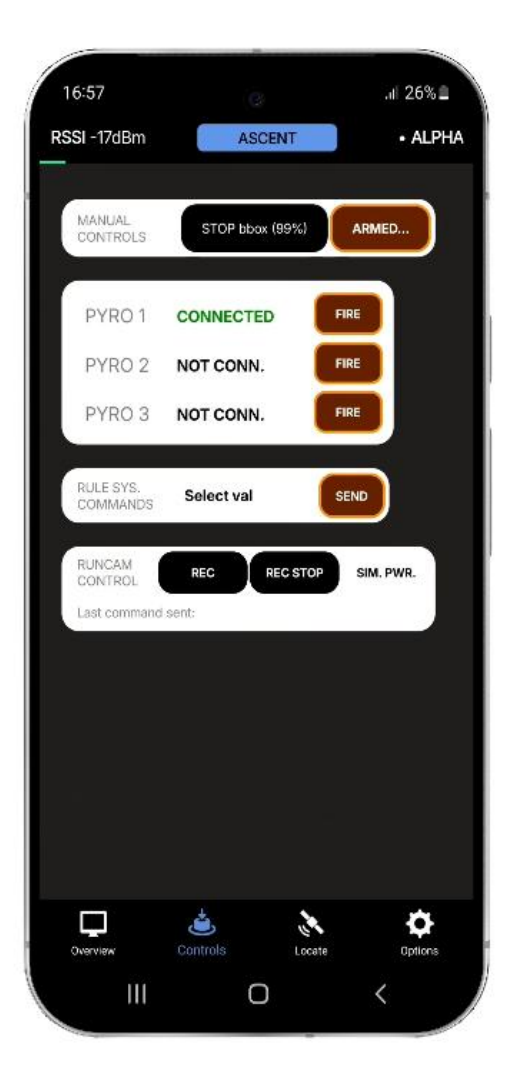

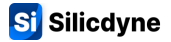

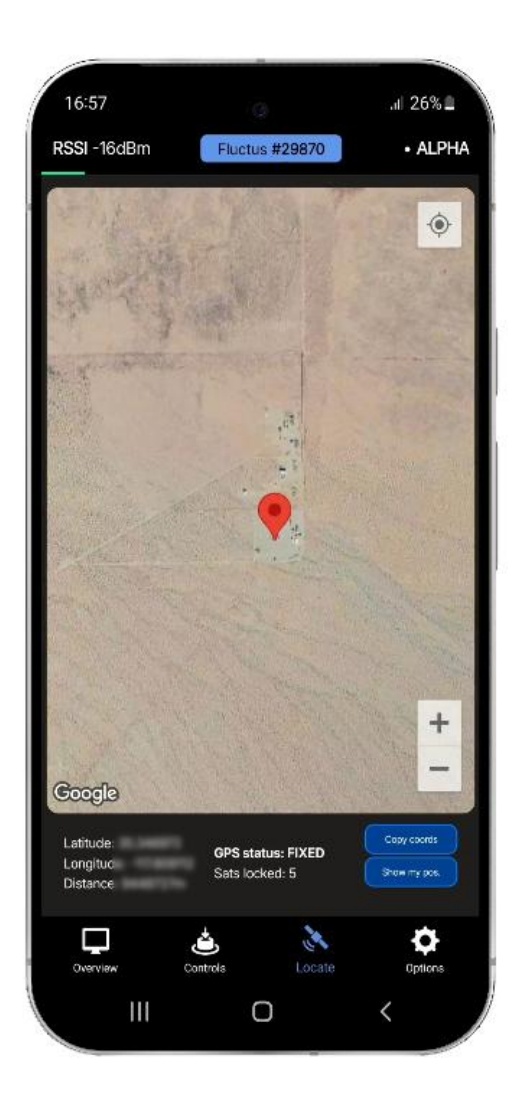

Once the flight computer has acquired good GPS fix, the Locate tab will show you its location marked with a red pinpoint, as well as your position marked with a blue dot.

If your location isn't showing up on the map, hit the "Show my pos" button and make sur that the app has the necessary permissions to get your device position.

The satellite images will need an internet connection to be downloaded and displayed. However, the map itself doesn't need one to show heading and distance to your rocket, so there should be no real difficulties if you are launching in an area where cellular connection is not available.

The Options tab regroups the app settings as well as some Fluctus system commands, just like on FCC.

**The application constantly logs all the incoming radio packets**, and you can retrieve each individual telemetry session by clicking the "Retrieve log" button in the Options. A file list will then show all logs.

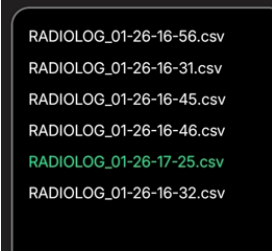

To download a log file, simply click on it. Your current logging session will be highlighted in green. The name format is month-day-hour-minute.

Silicdyne

Flight-direct simple use case

# 5.1 - Typical examples

#### Manual recommended use case

Powering up Fluctus, initialization

Ground station and FCC or FT start

Ready in one click command

Countdown, Waiting for launch...

Flight, event handling, telemetry, data

Flight monitoring on FCC or FT by radio

(Arms, starts blackbox and

sequencer, etc.)

Launch, black box GO

Touchdown, recovery...

End, switching off

logging....

up, connection to the radio channel...

Integrated rocket

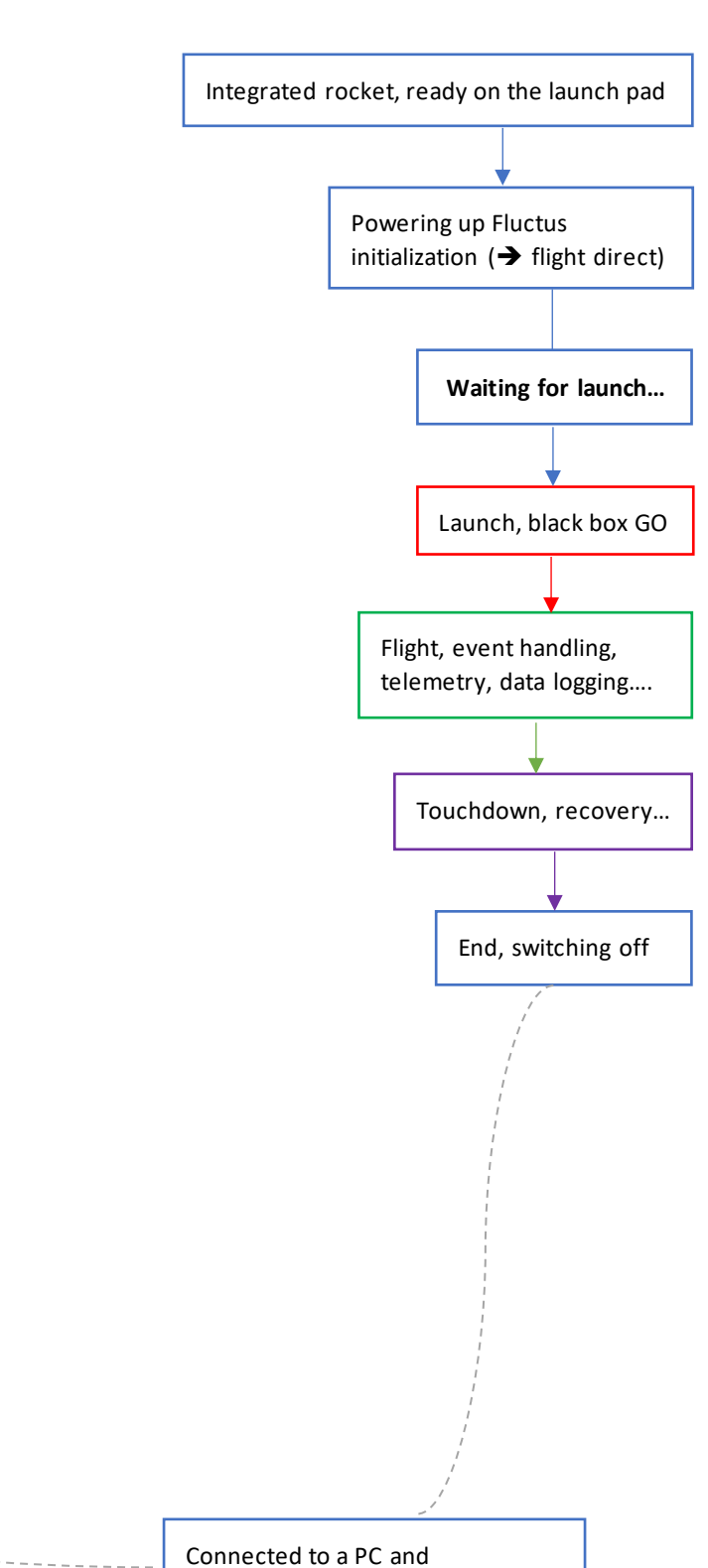

downloading black box data...

# **5.2 - Frequently Asked Questions**

### - "Fluctus doesn't receive all GPS signals, can I still launch my rocket ?"

**Yes,** you can launch your rocket even if the GPS satellites signals aren't locked, as the GPS system is not required for Fluctus to function properly during flight. Nevertheless, it is advisable to wait for the GPS to pick up signals before launch, to maximize location reliability once the rocket is on the ground and to log trajectory data in the black box.

# - "I have put my Fluctus in a vacuum chamber but it's not detecting launch or apogee as expected, is there something wrong ?"

**No,** the Fluctus uses complex algorithms to detect flight phases and will know that there's something wrong if only the barometric pressure around it is changing. That's part of how it is so reliable.

**Each time Fluctus powers up it runs a self-test** of all its sensors to ensure they give coherent data. So, if it boots up successfully, then you can be pretty sure that it will work exactly as expected. The only thing that can really fail silently and should be tested are the pyro outputs, which you can trigger remotely in FCC.

# - "I can't get the flight computer or ground station to connect to my computer, and the drivers seem to be missing. What can I do ?"

If you're having trouble with your computer's USB drivers, reinstall them by following this procedure:

- Download the Zadig 2.8 tool (https://zadig.akeo.ie/)
- Open the executable.
- Under « options », select « list all devices ».
- Make sure that the Steady ground station is connected to your computer (use the provided cable or any other trusted one).
- In the dropdown, select « Steady USB ».
- Select the driver « USB Serial (CDC) ».
- Click on Update or Downgrade driver.
- Wait until the process is done, then disconnect and reconnect Steady, and check if the port shows up. If the issue still persists, feel free to contact us for further assistance.

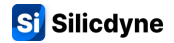

# 5.3 - Resources

## 3D CAD FILES, CASING PRINTS, SOFTWARE DOWNLOADS AND MORE AVAILABLE ON

Silicdyne.net/downloads